#### A'PEX VTEC AIRFLOW CONVERTER

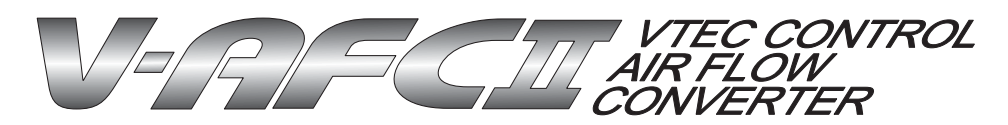

# **INSTRUCTION MANUAL**

Thank you for purchasing the A'PEX VTEC Airflow Converter. Please read through this Instruction Manual to operate this product correctly and keep it near the product so that you may refer to it whenever necessary. If you transfer the product to another customer, be sure to attach this Instruction Manual and the warranty to the product.

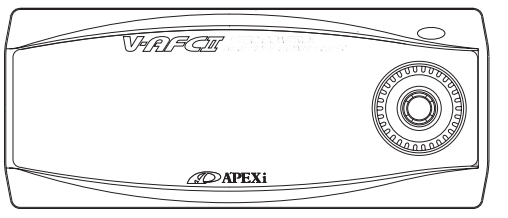

Product name:VTEC AFC IIProduct code:401-A015ApplicablecarModels:Car models mentioned in theWiring Diagram by ModelApplication:VTEC control and pressure<br/>sensor signal adjustment

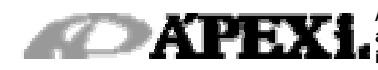

A'PEX Chasing Our Dreams - A complete line of customized car and automotive parts developed with state of the art technology and new ideas. Our company is A'PEX which means the highest in quality.

A'PEX CO., LTD.

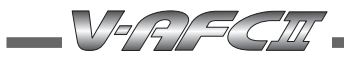

### Contents Chapter 1 Intr

| pter 1 | Introduction                                             |     |  |
|--------|----------------------------------------------------------|-----|--|
|        | Safety Precautions                                       | _ 4 |  |
|        | Features of this Product                                 | 6   |  |
|        | Names and Functions of Parts                             | _ 8 |  |
|        | Parts list                                               | 8   |  |
|        | Names of parts                                           | 9   |  |
|        | Meanings of operation symbols appearing in this document | 9   |  |

| Chapter 2 | Initial Setup                                                                                                    |
|-----------|----------------------------------------------------------------------------------------------------|
|           | Procedure before Using This Product 1 2                                                                                                    |
|           | Table of initial setup items 1 3                                                                                                    |
|           | Setting the sensor number 【Sensor No】13                                                                                                    |
|           | Setting the number of cylinders $[Car Select]$                                                                                                    |
|           | Checking the throttle sensor voltage $[Sensor chk]$                                                                                                    |
|           | Setting the VTEC type 【Car Select】                                                                                                    |
|           | Setting the throttle sensor type $\ [Car Select]$                                                                                                    |
|           | Learning the throttle opening $\ldots \ldots \ldots \ldots \ldots \ldots \ldots \ldots \ldots \ldots \ldots \ldots \ldots \ldots \ldots \ldots \ldots \ldots \ldots$ |
|           | Setting the VTC monitor 【VTC Set】13                                                                                                    |

| ptor o | outine of operating method                   |     |
|--------|----------------------------------------------|-----|
|        | Outline of Functions and Operating Method    | 1 6 |
|        | Functions and operations in the monitor mode | 1 8 |
|        | Functions and operations in the setting mode | 19  |
|        | Setting in the etc. mode                     | 19  |

# Selecting and displaying one of items 1 to 4 [1 C h a n n e l] $\sim$ [4 C h a n n e l] $2\,2$

Plot display by using the RPM for the horizontal axis [R e v. -[Y]] = 2.7

| Chapter 5 Setting Mode [Setting Menu]                                                         |     |
|-----------------------------------------------------------------------------------------------|-----|
| Setting the air correction factor (Throttle opening, large) [Wide Thr] 3                      | 0   |
| Setting the air correction factor (Throttle opening, small) [ $N$ a $r$ $r$ . $T$ $h$ $r$ ] 3 | 0   |
| Setting the VTEC changeover point 【V/T Cont】3                                                 | 2   |
| Fuel correction at VTEC unmatch 【V/T Unmt】 3                                                  | 4   |
| Setting the load sensing type VTEC changeover $VT Pres$ . 3                                   | 6   |
| Setting the throttle position 【TH-Point】3                                                     | 9   |
| Setting the air correction engine RPM [ $N e - P : H v t$ ] 4                                 | . 1 |
| Setting the air correction engine RPM [ $N e - P : L v t$ ] 4                                 | . 1 |
| Setting the VTC monitor 【VTC Set】4                                                            | 3   |

I.

| Setting the sensor number 【Sensor No】        | 4 6 |
|----------------------------------------------|-----|
| Setting the vehicle type 【Car Select】        | 47  |
| Setting the display scale 【Disp Scale】       | 5 0 |
| Sensorcheck [Sensor chk]                     | 51  |
| Setting the warning 【Warning Set】            | 5 2 |
| VTEC information display 【V/T Info】          | 5 4 |
| Setting and changing the password 【PassLock】 | 5 5 |
| VFD brightness adjustment 【VFD Bright】       | 5 7 |
| Program version check 【Program Ver.】         | 5 8 |
| All data initialization 【Initialize】         | 5 9 |
| Troubleshooting ?                            | 62  |

% VTEC is a registered trademark of Honda Motor Co., Ltd.

# Chapter 1

# Introduction

|                                                            | - 0 |
|------------------------------------------------------------|-----|
| mes and Functions of Parts                                 | _ 8 |
| Parts list                                                 |     |
| Names of parts                                             |     |
| Meanings of operation symbols appearing in this document 9 |     |

VERISCIII

### **Safety Precautions**

#### Explanation of indications

Please read "Safety Precautions" carefully to operate the product with safety. Keep the Instruction Manual in custody so as to refer to it whenever you need it.

The Instruction Manual describes the items that you must observe to operate this product without giving any injury to you and other people and damage to property. The meanings of pictorial indications (signal words) are as shown on the right. Please understand their contents correctly before starting to read the text.

| Indication            | Meaning                                                                                                    |
|-----------------------|----------------------------------------------------------------------------------------------------|
| <u>∧</u><br>₩ A R N - | This indicates the existence of potential<br>hazard that will result in death or serious<br>injury of the operator or a third person if<br>the product is wrongly operated in disre-<br>gard of this indication.                                        |
|                       | This indicates the existence of potential hazard that will result in slight injury or medium damage to the operator or a third person, and that will result in only physical damage if the product is wrongly operated in disregard of this indication. |
| REQUEST               | This indicates the contents of a failure<br>in obtaining the full performance of<br>the product, or a product failure or<br>faulty function item if the product is<br>wrongly operated in disregard of this<br>indication.                              |

# WARNING

#### • Do not under any circumstance use this product for any car application other than on the applicable vehicles .

We shall disclaim the responsibility for operations in an application other than the applicable vehicles. It will result in an unexpected accident.

# • If this product gives out any abnormal noise or offensive smell, stop operating the product immediately.

Using the product in this status will result in an electric shock, fire, or damage of electric parts. Consult the distributor for information.

# •Do not use this product and its accessories in any way other than specified by A'PEX.

In this case, we shall disclaim all responsibility for any damage or loss to the customer and third persons.

#### •Do not turn on and/or off immediately during and after operating a key. Set/recorded data may be lost.

# 

- •The driver must not operate this product while driving, It will interfere with driving operations, resulting in an accident.
- Mount this product securely. Do not install it in a place that may interrupt driving or in an unstable place, It will interfere with driving, resulting in an accident.
- When installing the product, first remove the negative terminal of the battery.

A fire may be caused by short circuit or electric parts may be damaged or burnt out.

•When removing a coupler, be sure to hold the coupler without pulling the harness.

If the harness is pulled, a fire may be caused by short circuit or electric parts may be damaged or burnt out.

- Be sure to perform wiring in accordance with the contents described in the Wiring Diagram by Vehicle Model. Incorrect wiring will result in a fire or other accident.
- ●If any adjustment must be made during actual driving, take special care not to interfere with other traffic, observing all of the traffic laws and regulations.

It will interfere with driving, resulting in an accident.

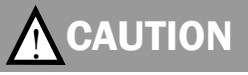

 Regarding the installation of this product, be sure that it is installed by an experienced professional.

Installing the product requires technical knowledge and skill. Be sure that the installer installs the unit correctly.

- •Do not work, disassemble, or modify this product, It will cause an accident, fire, electric shock, or electric parts will be damaged or burnt out.
- Do not drop this product or expose it to strong shock. This may cause a malfunction, thereby giving damage to the product and the vehicle.
- •Do not operate this product under direct sunlight or in high-temperature vehicle interiors that are not air-conditioned in the summer season. A malfunction will be caused, thereby giving damage to the product and the vehicle.
- Do not install the product in a high-temperature place or a place exposed to direct water.

It will cause an electric shock or fire, or electric parts will be damaged. The malfunction may damage the vehicle.

## **Features of this Product**

In the VTEC AFC II, the VTEC changeover point of a vehicle with a VTEC engine can be adjusted at an optional engine RPM. This fuel adjustment controller can increase and decrease fuel in a wide range of +50% to -50% by 1-point increments for the specified engine rpm. RPM points can be set in 100 rpm increments and make fuel correction according to the throttle position.

#### Unconventional large screen monitor using a high-brightness VFD

The futuristic front face of this unit uses the large screen, high-brightness and easy to read VFD (Vacuum Fluorescent Display)

Use of the dot-matrix large screen monitor allows the displaying several types of information simultaneously. Display variations are not limited to only numeric value display but also graph display, analog display, and other various displays are shown. This allows the driver to recognize important information precisely in an instant.

#### ■ <u>Utilizes a thin case and a single button</u>

A thin case of 52 mm (L) x 126 mm (W) x 18 mm (D) (Minimum) has been achieved by optimization of the circuit board and case design. Naturally, there is no other separate unit other than the main unit. Using a 4-direction switch with a center pushbutton and a rotary switch gets rid of a button-to-button distance and permits quick operations, thereby providing comfortable operation.

#### Battery-less memory that can keep initial setup data in the memory even if the vehicle battery is disconnected

With the use of the EEPROM, even if the power supply is turned off or the battery is disconnected, the initial setup data is not lost unless initialization is performed. Accordingly, you do not need to perform any setting again.

# Setting the pressure signal correction point for the low cam and the high cam

An input intake pressure signal is converted into an absolute pressure value. This value is corrected with the air correction factor. While in the air correction factor setting, an adjustment value can be set for each of the 12 rpm points for Hi cam and Lo cam. (total: 24 points) Setting can be performed according to the throttle position.

#### VTEC unmatch correcting function mounted

When the VTEC engagement point is changed, the engine will continue to inject stock fuel amounts because the ECU does not monitor the actual cam. In the V-AFC II, the unmatch setting can be performed to prevent this discrepancy in fuel adjustment.

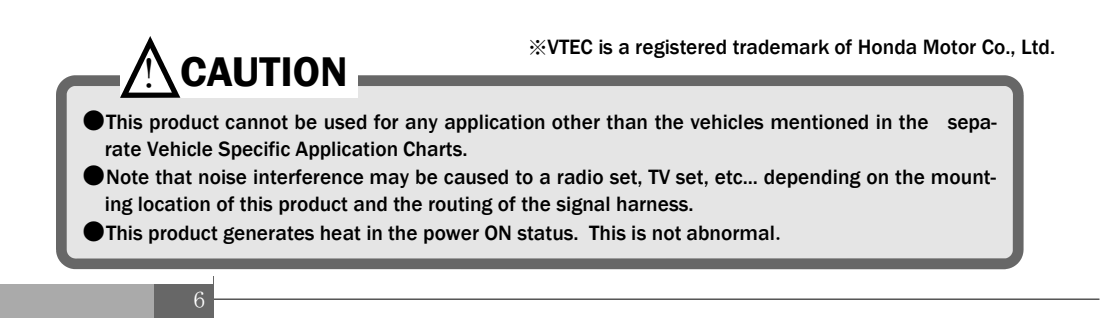

#### ■ Working with multiple types of VTEC

There are several types of VTEC for wagons and sports cars. A single V-AFC II can  $% \left( {{\rm V}_{\rm AFC}} \right)$  work with these multiple types of VTEC.

**%**For the applicable types of VTEC, refer to page 49.

#### VTC monitoring

The cam advance angle of the variable valve timing mechanism [VTC] for i-VTEC engines can be displayed in real time and transmitted to the driver visually. %This function is for only i-VTEC equipped vehicles.

#### ■ Load sensing type VTEC correcting function

The load sensing VTEC system on some factory based vehicles can now be corrected on this VAFC.

 $\% \ensuremath{\text{The}}$  load sensing mechanism performs VTEC changeover from Lo cam to Hi cam by

measuring intake air pressure and throttle movement rates.

#### Setting disable function by password

When the user sets an optional password, the setting data and initial setup items become inaccessible so that they may not be changed through accident or mischief.

#### New LED color changing function

At Lo cam, the LED lights up in green. This LED lights up in red at Hi cam. During warning, the LED blinks.

The cam status or warning status can visually be confirmed.

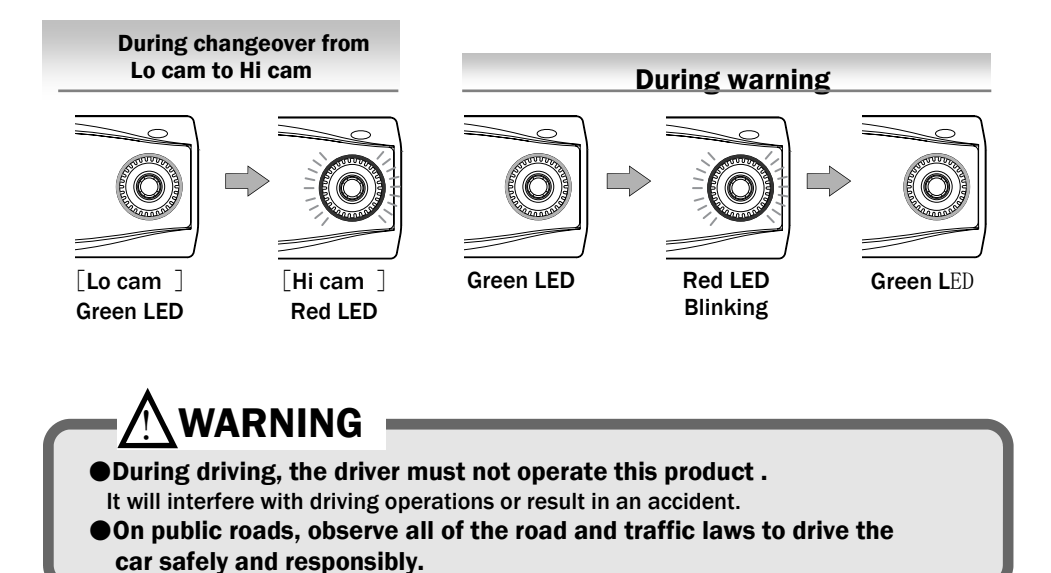

# **Names and Functions of Parts**

#### Parts list

Before installing this product, be sure to check the parts list to confirm that there are not any foreign or missing parts. If any difference is found between the actual parts and the items on the parts list, please contact the distributor.

| 1 . Main unit                                                                                                    | 2. Instruction manual (Operation part) | 3. Wiring Diagram by<br>Model | 4.Operation transition diagram |
|----------------------------------------------------------------------------------------------------|----------------------------------------|-------------------------------|--------------------------------|
| Contraction of the second second seco |                                        |                               |                                |
| 1 unit                                                                                                    | 1 volume (this document)               | 1 volume                      | 1 sheet                        |
| 5. Warranty                                                                                                    | 6. Signal harness                      | 7. Mounting bracket           | 8. Plug                        |
|                                                                                                    |                                        |                               | DIF                            |
| 1 sheet                                                                                                    | 1 piece                                | 1 piece                       | 2 pieces                       |
| 9. Male sleeve                                                                                                    | 10. Plug receptacle                    | 11. Female sleeve             | 12. Splice                     |
|                                                                                                    | E Eb                                   | a ha                          | Ø                              |
| 2 pieces                                                                                                    | 3 pieces                               | 3 pieces                      | 8 pieces                       |
|                                                                                                    |                                        |                               |                                |

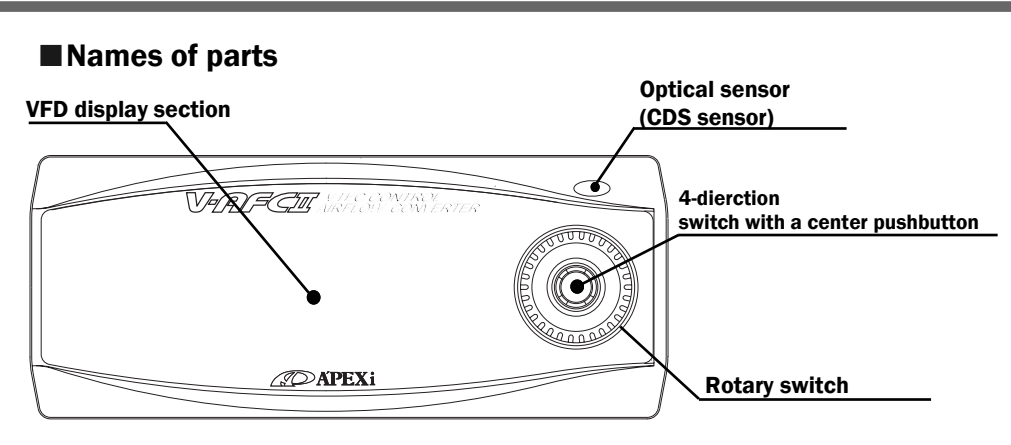

#### Meanings of operation symbols appearing in this document

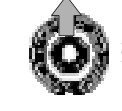

**※**Press the upper part of the center switch.

※Press the left part of the center switch.

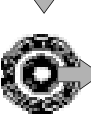

center switch.

※Press the lower part of the

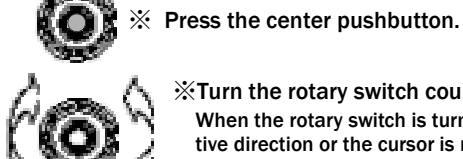

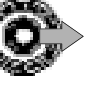

%Press the right part of the center switch.

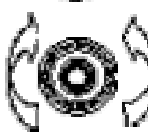

**X** Turn the rotary switch counterclockwise or clockwise.

When the rotary switch is turned clockwise, the numeric value is shifted in the positive direction or the cursor is moved upward.

When the rotary switch is turned counterclockwise, the numeric value is shifted in the negative direction and the cursor is moved downward. The upper/lower part of the center switch has the same function as the rotary switch.

#### Popup menu

When you press the center push button, the popup menu shown on right appears. The selected portion appears as a reversing display. Make a selection by the upper/lower/left/right part of the center switch and decide the selection by pushing the center pushbutton.

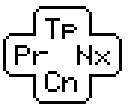

Example) N

Press the center pushbutton and select [Nx] in the popup menu.

#### The meanings of alphabetic characters are as follows:

- T p [T O P] .... Go back to the main menu.
- $N \ x \ \left[ \ N \ E \ X \ T \ \right] \$  . Go to the next.
- Pr [PREVIOUS] Go back to the previous.
- Cn [CANCEL] Cancel the popup menu.

# Chapter 2

# **Initial Setup**

| Setting the nur  | nber of cylinders .              |     |     |  |
|------------------|----------------------------------|-----|-----|--|
| Setting the thro | ottle sensor type                |     | 1 3 |  |
| Setting the VTE  | С type                           |     | 1 3 |  |
| Checking the the | nrottle sensor vo $1 \mathrm{t}$ | age | 1 3 |  |
| Learning the th  | rottle position                  |     |     |  |
| Setting the VTC  | monitor                          |     | 1 3 |  |
|                  |                                  |     |     |  |

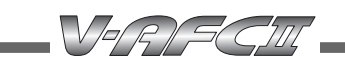

# **Procedure before using this product**

#### Install this product.

The details of the installing procedure are described in the separate "Vehicle Specific Wiring Diagram". Install the product securely referring to the "Vehicle Specific Wiring Diagram".

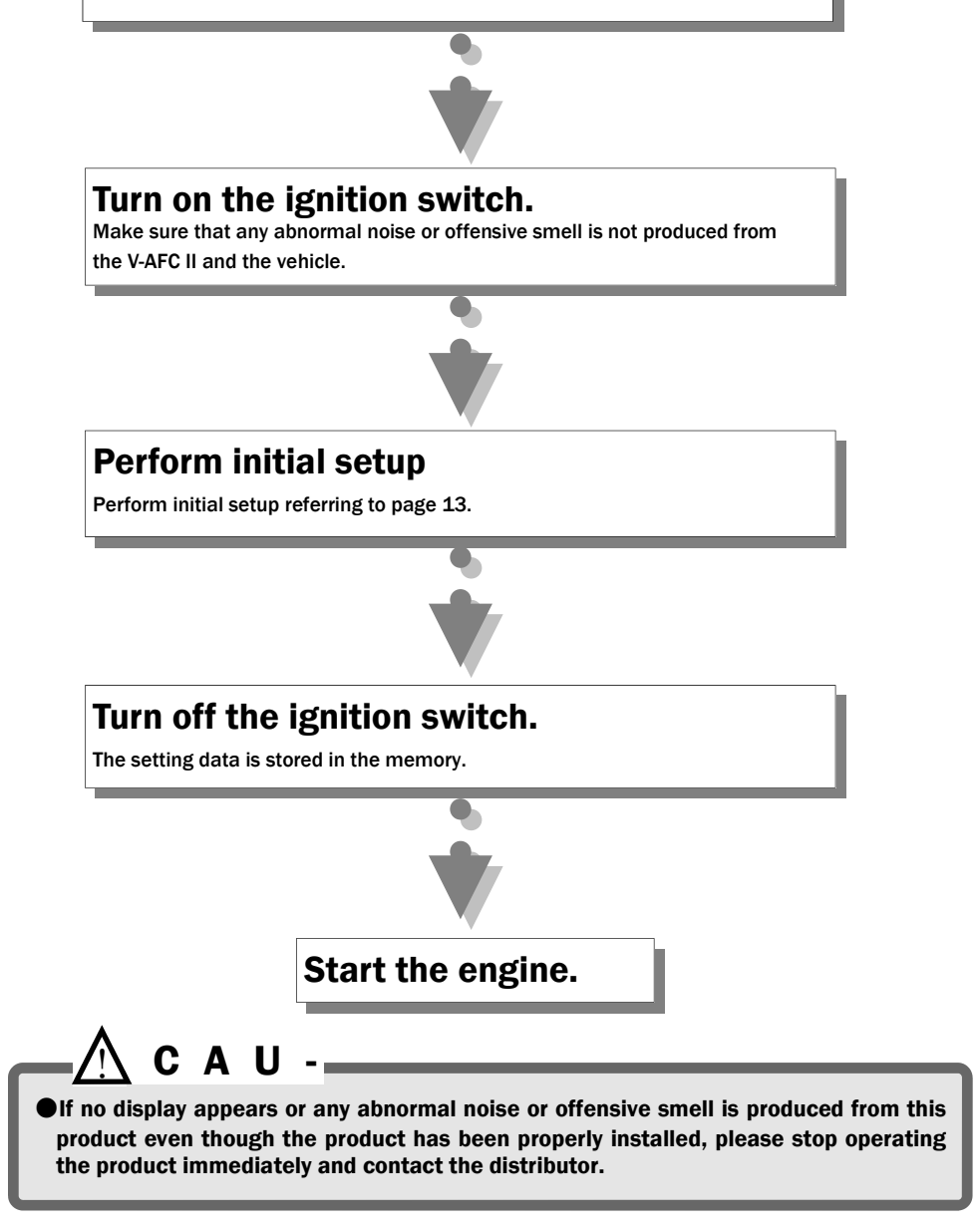

# Perform initial setup.

To operate this product, you must set several items of initial setup. After making sure that the V-AFC II is properly installed, turn on the ignition switch and select Setting or etc. (etc. mode) in the main menu.

#### Table of initial setup items

- 1. Setting the sensor number (P 4 6 [ e t c. ]  $\rightarrow$  [S e n s o r N o ] ) Select Sensor No of the etc. mode and set the sensor number.
- 2. Setting the number of cylinders (P47 [etc.]  $\rightarrow$  [Car Select])

Select Car Select and set the number of cylinders. You can select it in the range of 1 to 16 cylinders.

3. Checking the throttle sensor voltage (P 5 1 [e t c.]  $\rightarrow$  [S e n s o r c h k])

Select Sensor chk and check the throttle sensor voltage in the accelerator fully closed status and accelerator fully open status.

4. Setting the throttle sensor type (P47 [etc.]  $\rightarrow$  [Car Select])

Select Car Select. When the throttle sensor voltage is 0 V to 1 V in the fully closed status in the previous item, set the arrow to the upward direction. When the same voltage is 3 V to 5 V, set the arrow to the downward direction. When the arrow is set to the mark \*\*, no correction is performed by throttle position.

- 5. Setting the VTEC type (P49 [etc.]  $\rightarrow$  [Car Select] Set the VTEC type.
- 6. Learning the throttle opening Hold the accelerator fully closed for about 10 seconds while turning the ignition on. After that, hold the accelerator fully open for about 10 seconds.
- 7. Setting the VTC monitor (P 4 3 [S e t t i n g]  $\rightarrow$  [V t c S e t]) Set the VTC monitor.  $\[mathcar{R}$ Perform this setting only for i-VTEC equipped vehicles.
- 8. Turn off the ignition switch.

When the ignition switch is turned off, the set items are stored in the memory. With this, the initial setup is completed.

• Do not start the engine before starting the initial setup, . If the engine is started without initial setup, the engine may be damaged.

# **Chapter** 3 Outline of Operating Method

| Outline of Functions and Operating Method    | 16  |
|----------------------------------------------|-----|
| Functions and operations in the monitor mode | 1 8 |
| Functions and operations in the setting mode | 1 9 |
| Setting in the etc. mode                     | 1 9 |
|                                              |     |

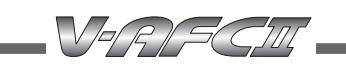

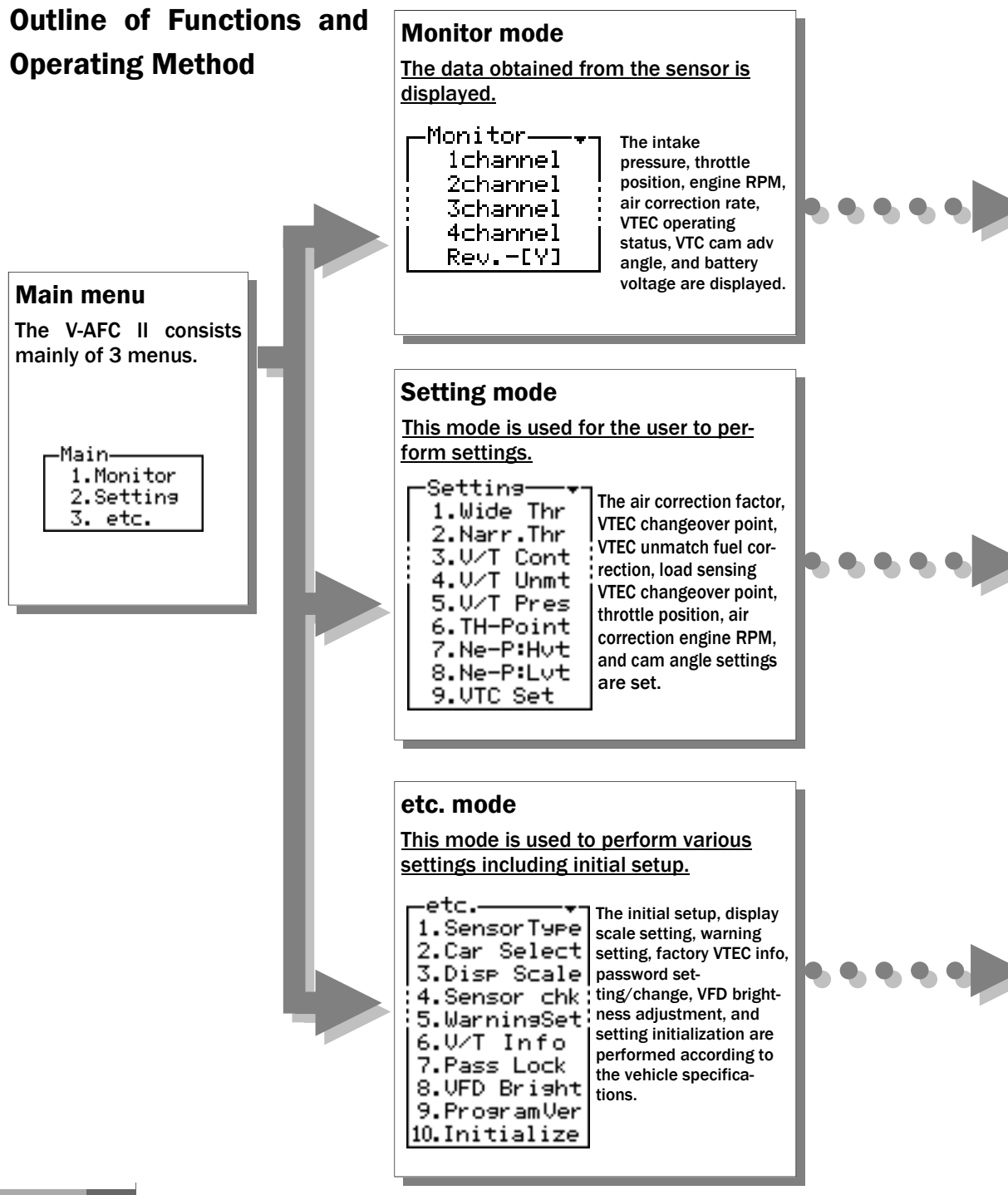

| <u></u> |                                                                                                   |
|---------|---------------------------------------------------------------------------------------------------|
| ¥       |                                                                                                   |
|         | Channel 1 to Channel 4 🗍 display items                                                            |
|         | 1. Prs Intake pressure                                                                            |
|         | $2 \cdot T h r \dots Throttle position$                                                           |
|         | 3. R e v Engine RPM                                                                               |
|         | 4. Cor Air correction factor                                                                      |
|         | $5 \mathrel{.} V \mathrel{T} i \mathrel{.} \ldots \ldots$ VTEC solenoid signal from the ECU       |
|         | $6 \mathrel{.} V \mathrel{T} o \mathrel{\ldots} \ldots$ . VTEC solenoid signal output by V-AFC II |
|         | 7. CAi VTC cam advance angle                                                                      |
|         | 8. Bat Battery voltage                                                                            |
|         |                                                                                                   |
|         | $R e v \lfloor Y \rfloor$ display items                                                           |
|         | A plot display is made by using the engine RPM for the horizontal axis.                           |

۱ġ

| ■Setting items                         |                                                  |
|----------------------------------------|--------------------------------------------------|
| 1.Wide Thr                             | Air correction factor setting (throttle opening, |
| large)                                 |                                                  |
| 2.Narr. Thr                            | Air correction factor setting (throttle opening, |
| small)                                 |                                                  |
| $3.\mathrm{V/T}$ ContVTEC cm           | nangeover point setting                          |
| $4.\mathrm{V/T}~\mathrm{Unmt}$ Fuel co | rrection at VTEC unmatch                         |
| 5.V/T PresLoadse                       | ensing VTEC changeover setting                   |
| 6.TH-Point                             | Throttle position setting                        |
| 7. N e $-$ P : H v t                   | Air correction engine RPM setting (Hi cam        |
| side)                                  |                                                  |
|                                        |                                                  |

|   | <u>e</u>              |                                                         |
|---|-----------------------|---------------------------------------------------------|
|   | С.<br>С               | E                                                       |
|   | ■Setup items          |                                                         |
|   | 1. Sensor No.         | Sensor number setting                                   |
|   | 1. Car Select         | Number-of-cylinders, throttle type setting, and vehicle |
| I | type setting          |                                                         |
|   | 2.Disp Scale          | Display scale setting                                   |
|   | 3.Sensor chk          | Sensor check                                            |
|   | 4.Warning Set         | Intake pressure and engine rpm warning setting          |
|   | 5.V/T Info Factory VI | TEC info                                                |
|   | 6.Pass Lock           | Password setting/change                                 |
|   | 7.VFD Bright          | VFD brightness adjustment                               |
|   | 8.Program Ver         | . Program version check                                 |
|   | 9. Initialize         | All data initialization                                 |
| I |                       |                                                         |

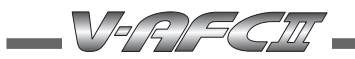

### Main menu [Monitor] Functions and operations in the monitor mode

| [One of items 1 to 4 is selected and displayed.]<br>P 2 2. [Monitor] → [1 Channel] ~ [4 Channel] |  |  |  |  |  |  |  |  |  |  |
|--------------------------------------------------------------------------------------------------|--|--|--|--|--|--|--|--|--|--|
| [Contents of items ]                                                                             |  |  |  |  |  |  |  |  |  |  |
| 1. Pr s Intake pressure                                                                          |  |  |  |  |  |  |  |  |  |  |
| 2. Thr Throttle position                                                                         |  |  |  |  |  |  |  |  |  |  |
| 3. R e v Engine RPM                                                                              |  |  |  |  |  |  |  |  |  |  |
| 4. Cor Air correction factor                                                                     |  |  |  |  |  |  |  |  |  |  |
| $5 . \ V \ T \ i \ \ldots$ . VTEC solenoid signal from the ECU                                   |  |  |  |  |  |  |  |  |  |  |
| $6 . \ V \ T \ o \ \ldots$ . VTEC solenoid signal output by V-AFC II                             |  |  |  |  |  |  |  |  |  |  |
| 7. CAi VTC cam advance angle                                                                     |  |  |  |  |  |  |  |  |  |  |
| 8. B a t Battery voltage                                                                         |  |  |  |  |  |  |  |  |  |  |
| [Display method ]                                                                                |  |  |  |  |  |  |  |  |  |  |
| Numeric display/analog display Real-time display, peak hold display, and pause                   |  |  |  |  |  |  |  |  |  |  |
| Graphic display ··· Real-time display, replay display, and pause                                 |  |  |  |  |  |  |  |  |  |  |
| <b>Digital/analog display</b> ··· Real-time display, peak hold display                           |  |  |  |  |  |  |  |  |  |  |

[A plot display is made by using the engine RPM for the horizontal axis.] P 2 7. [Monitor]  $\rightarrow$  [Rev. - [Y]]

[Contents of the vertical axis] One of the 3 items in total is selected and displayed.

| 1. Pressure | Intake pressure       |
|-------------|-----------------------|
| 2.Throttle  | Throttle position     |
| 3.Correct   | Air correction factor |

[Display method ]

**1-point display, 10-point display, and trace display** ..... Real-time display, replay display, and pause

# 

| 1. Wide Thr                                             | P30 |
|---------------------------------------------------------|-----|
| Air correction factor setting (throttle opening, large) |     |
| 2. Narr. Thr                                            | P30 |
| Air correction factor setting (throttle opening, small) |     |
| 3. V/T Cont                                             | P32 |
| VTEC changeover point setting                           |     |
| 4. V/T Unmt                                             | P34 |
| Fuel correction at VTEC unmatch                         |     |
| 5. V/T Pres                                             | P36 |
| Load based VTEC changeover point setting                |     |
| 6. TH-Point                                             | P39 |
| Throttle position setting                               |     |
| 7. Ne-P: Hv t                                           | P41 |
| Air correction engine RPM setting (Hi cam side)         |     |
| 8. N e – P : L v t                                      | P41 |
| Air correction engine RPM setting (Lo cam side)         |     |
| 9. VTC Set                                              | P43 |
| VTC Monitor setting                                     |     |
|                                                         |     |

# Main menu 【etc.】

# Setting in the etc. mode

| 1. Sensor No                                                  | P46 |
|---------------------------------------------------------------|-----|
| Sensor number setting                                         |     |
| 2. Car Select                                                 | P47 |
| Cylinder setting, throttle sensor type, and VTEC type setting |     |
| 3. Disp Scale                                                 | P50 |
| Display scale setting                                         |     |
| 4. Sensor chk                                                 | P51 |
| Sensor check                                                  |     |
| 5. Warning Set                                                | P52 |
| Intake pressure and engine rpm warning setting                |     |
| 6. V/T Info                                                   | P54 |
| Factory VTEC changeover point information                     |     |
| 7. Pass Lock                                                  | P55 |
| Password setting/change                                       |     |
| 8. VFD Bright                                                 | P57 |
| VFD brightness adjustment                                     |     |
| 9. Program Ver                                                | P58 |
| Program version check                                         |     |
| 10. Initialize                                                | P59 |
| All data initialization                                       |     |
|                                                               |     |

% VTEC is a registered trademark of Honda Motor Co., Ltd.

-

# **Chapter 4**

# **Monitor Mode**

Selecting and displaying one of items 1 to 4  $\_\_2\ 2$  Plot display by using the RPM for the horizontal axis  $\_2\ 7$ 

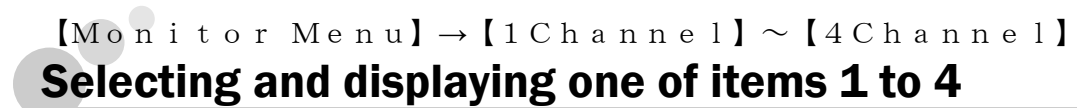

In the data of the following 8 items, one of channels 1 to 4 is selected and displayed. A numeric display, analog display, graphic display, and digital/analog display are available as the display method. A pause is also available in each display (except the digital/analog display). In the numeric display, analog display and digital display, peak hold can be performed. In the graphic display, replay (\*) can be performed.

VERISCIII

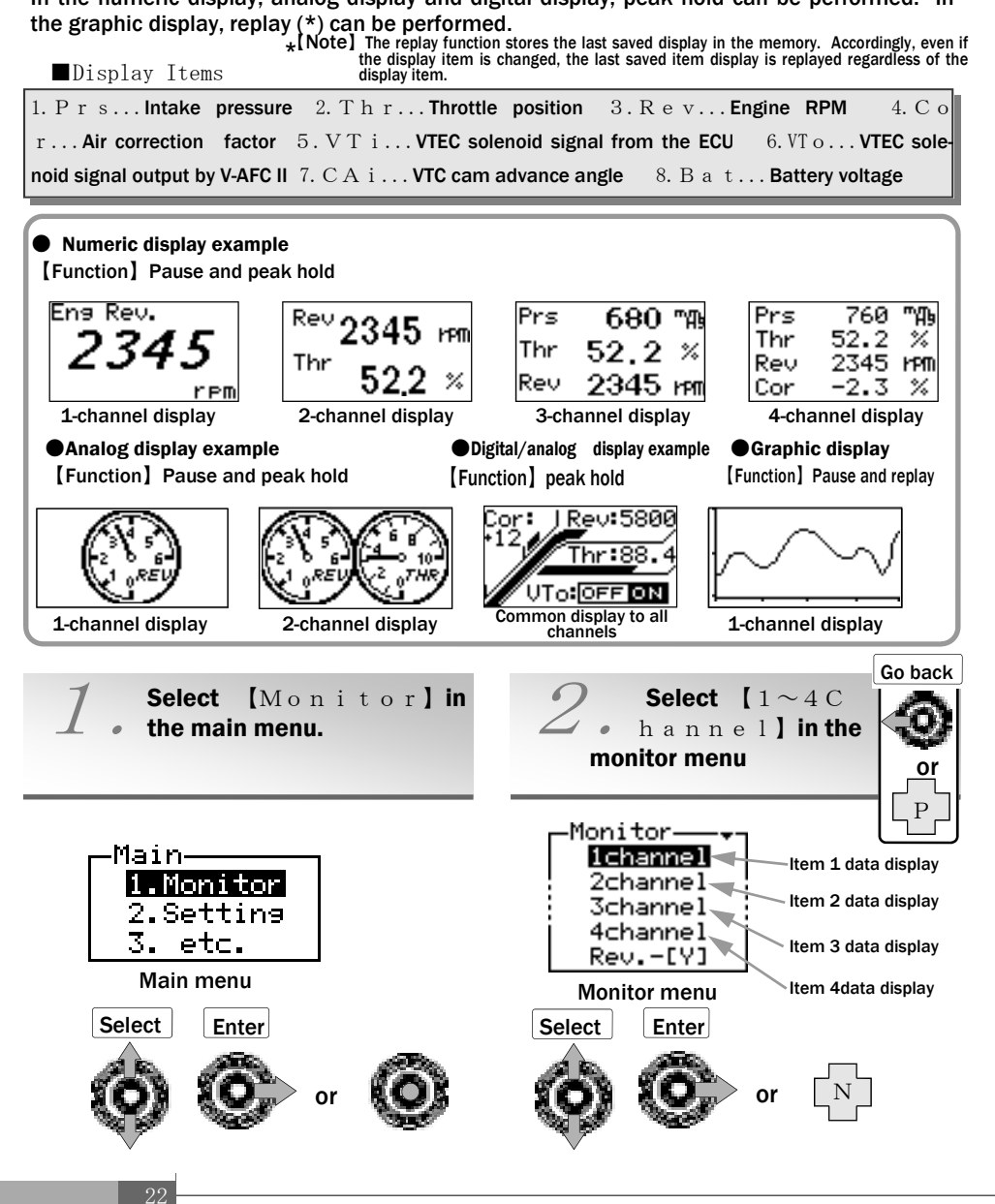

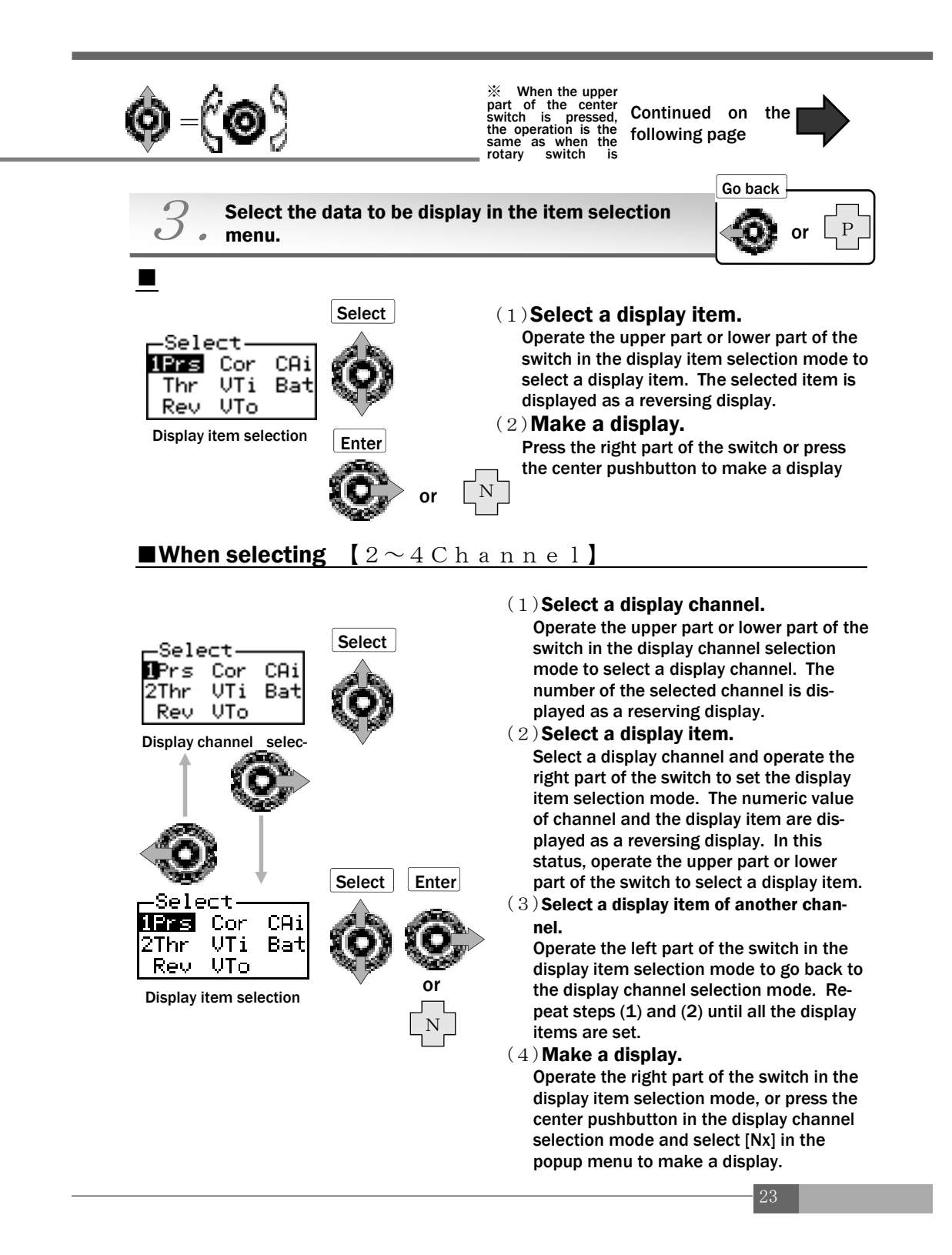

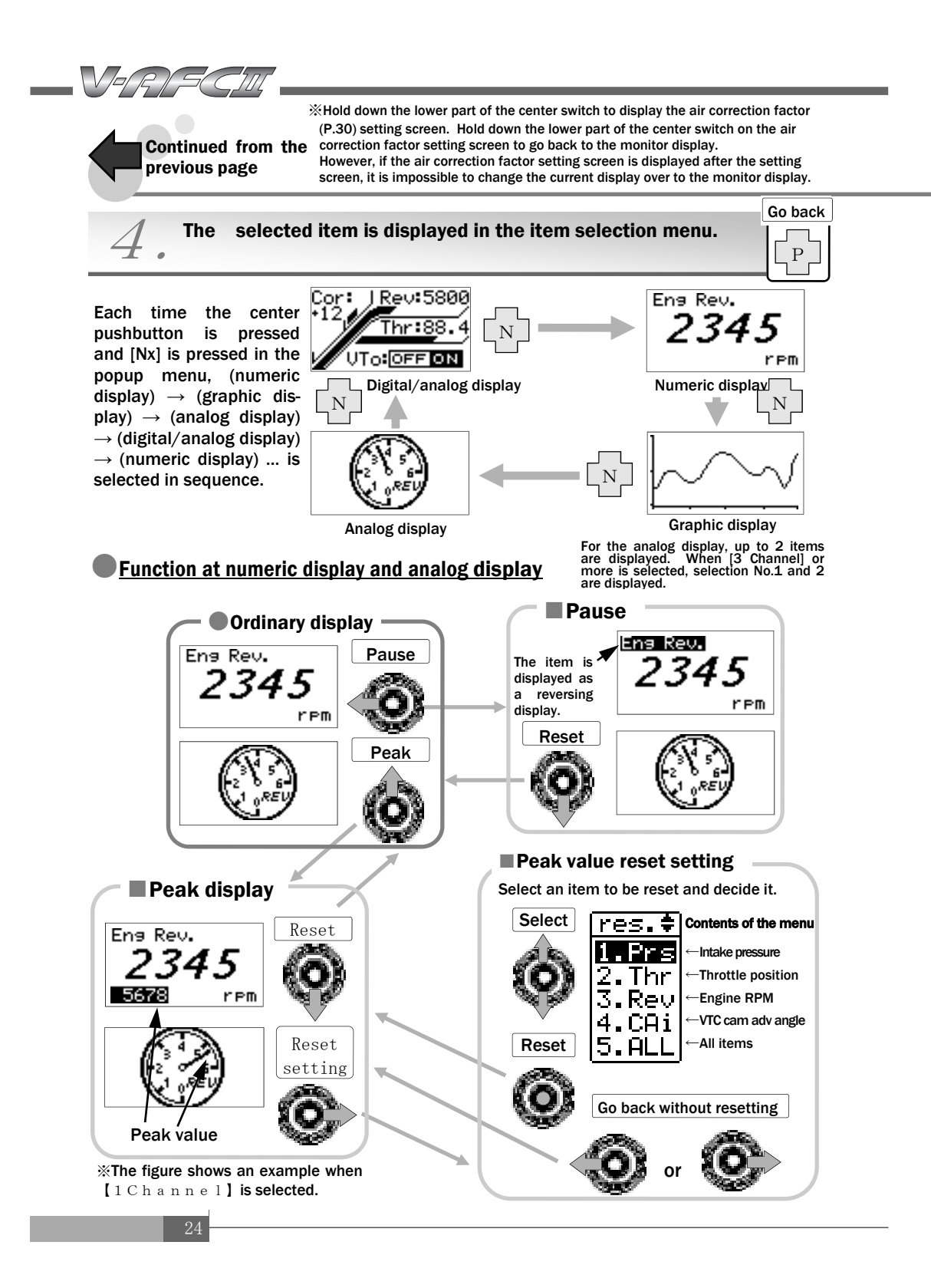

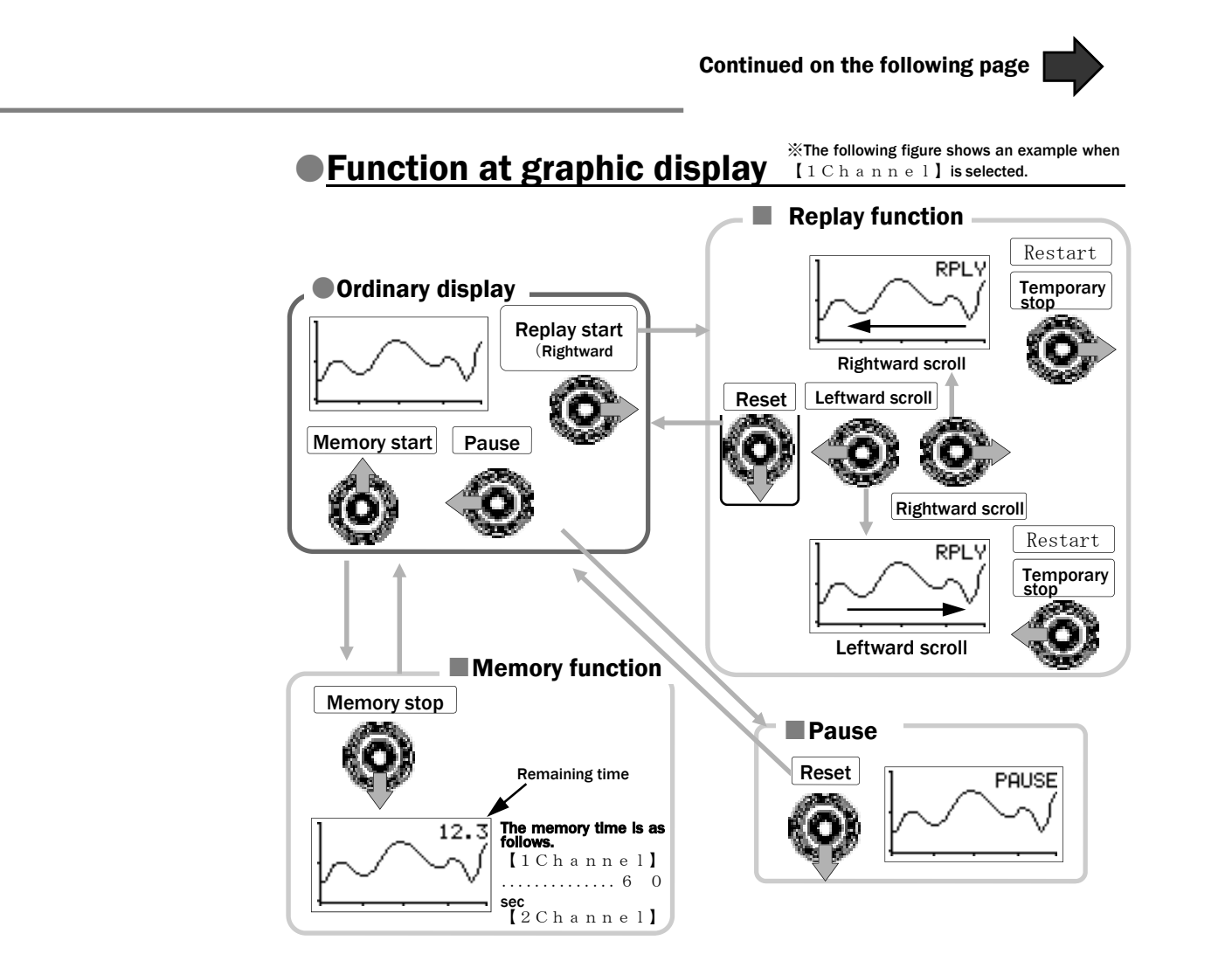

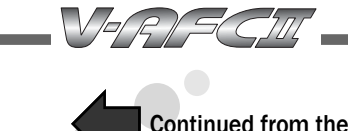

Continued from the previous page

## Function at digital/analog display

%At the digital/analog display, a 4-channel display is made regardless of the selected channel. The display items are fixed to the 4 items of engine RPM, throttle position, VTEC ON/OFF, and air correction factor.

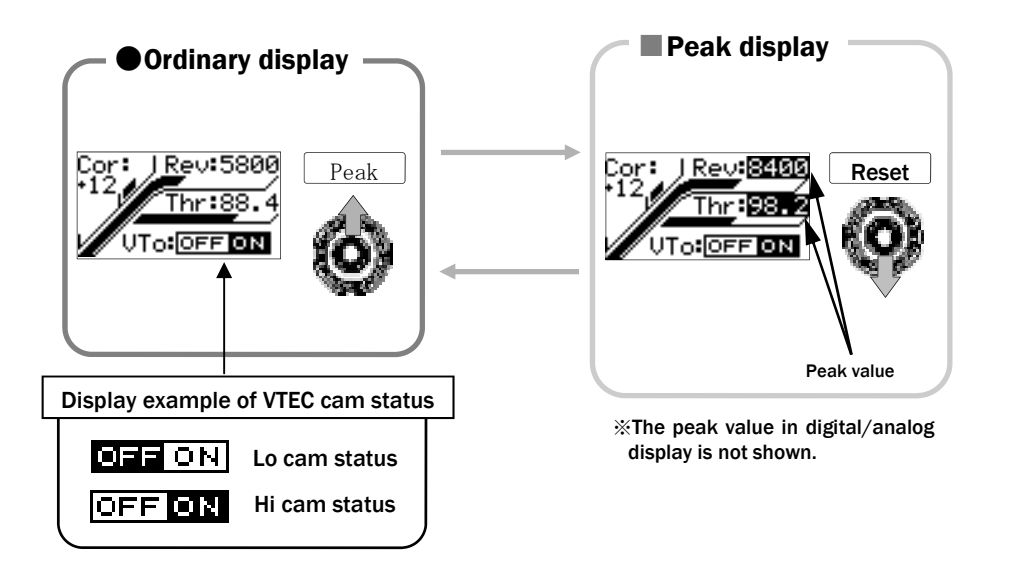

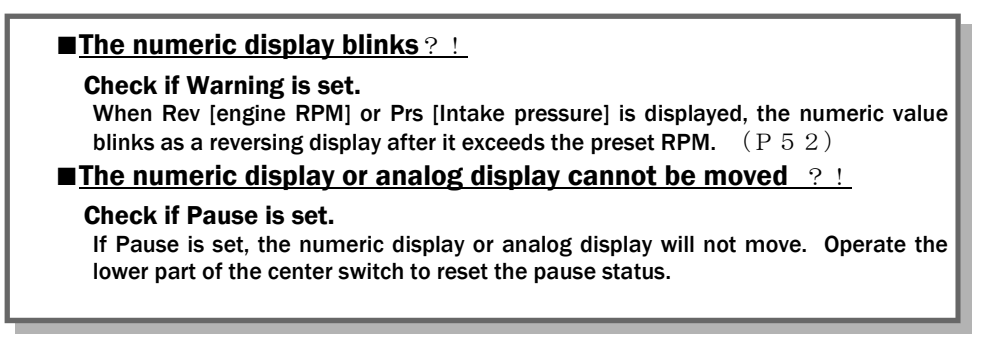

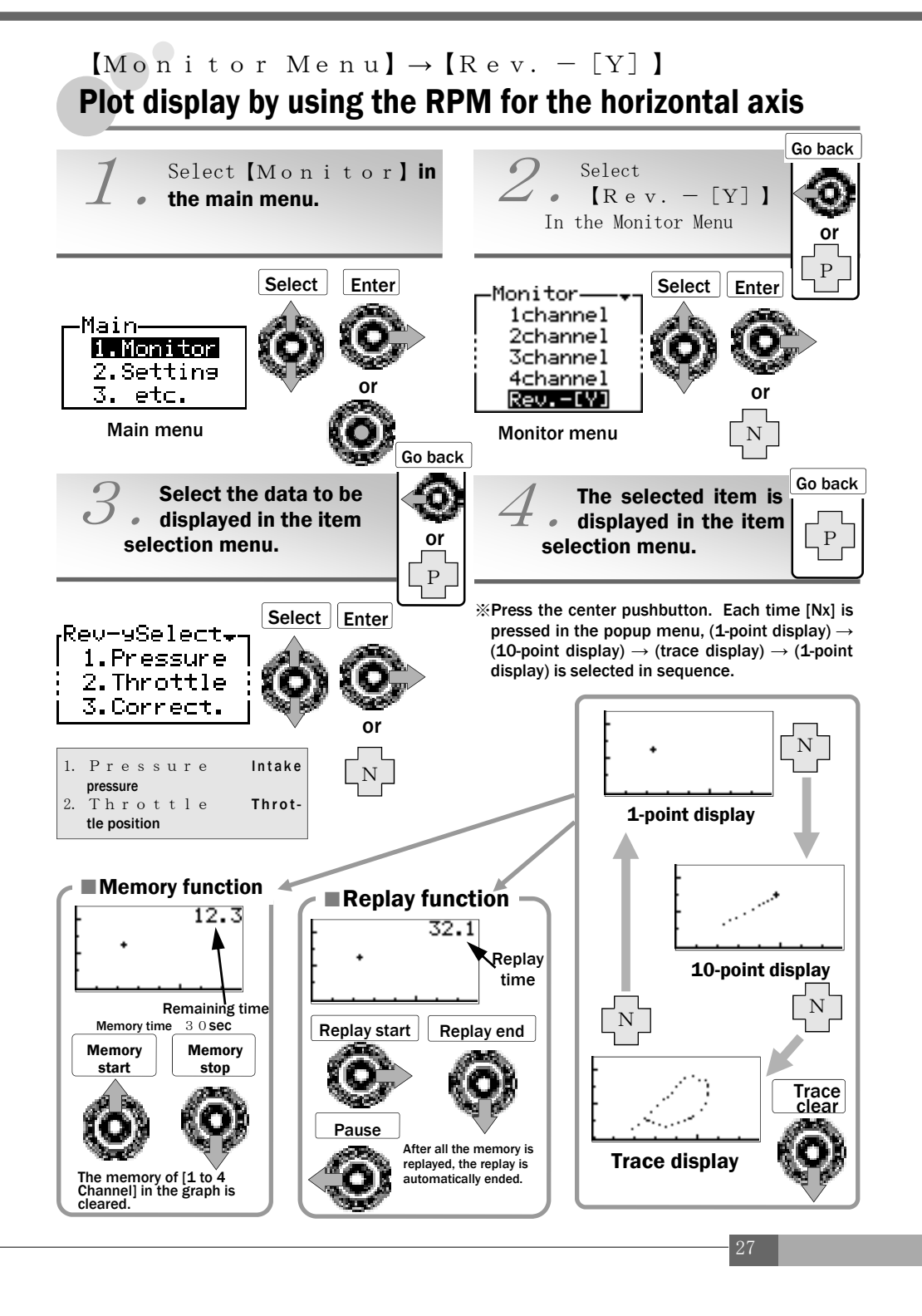

# **Chapter 5**

# **Setting Mode**

| Setting the air correction factor (Throttle opening, large) $0$ |   |
|-----------------------------------------------------------------|---|
| Setting the air correction factor (Throttle opening, small) 3   | 0 |
| Setting the VTEC changeover point 3                             | 2 |
| Fuel correction at VTEC unmatch 3                               | 4 |
| Setting the load sensing type VTEC changeover 3                 | 6 |
| Setting the throttle position 3                                 | 9 |
| Setting the air correction engine RPM (Hi cam side) 4           | 1 |
| Setting the air correction engine RPM (Lo cam side) 4           | 1 |
|                                                                 |   |

R S C III

# [Setting Menu] $\rightarrow$ [Wide-Thrtl] [Setting Mer $\rightarrow$ [Narr-Thrtl]

In the V-AFC II, the input pressure signal is converted into an absolute pressure value. This value is corrected by the air correction factor. As an output signal, the corrected absolute pressure value is converted back into a pressure signal and is output to the engine control unit (ECU).

For air correction factor setting, the adjustment value can be set for each engine RPM at a total of 24 points, namely, at 12 points each for Hi cam and Lo cam. It can also be set according to the throttle position level.

\*The following figure shows an example of [Wide-Thrtl].

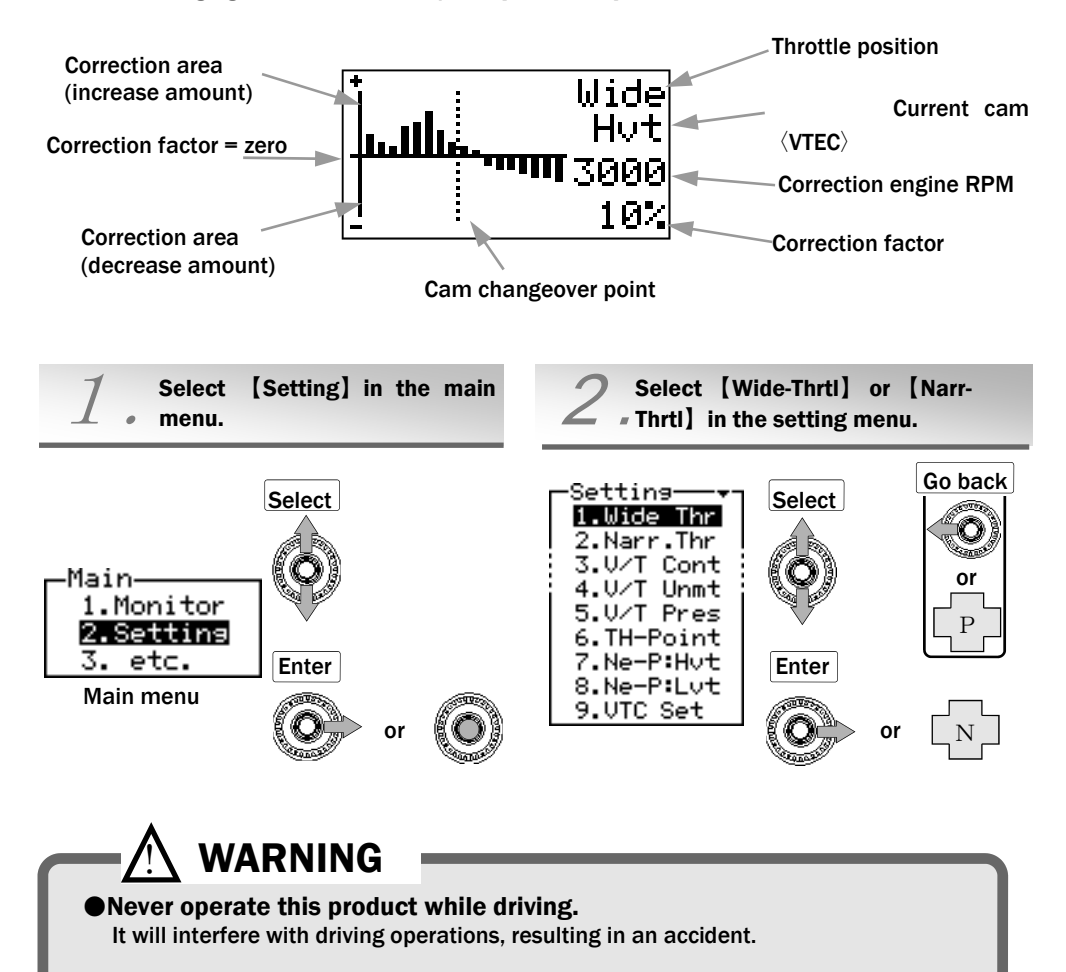

### ı u 🕽

#### **※Air correction through function**

When the upper part of the center switch is held down on the air correction factor setting screen, the set correction value is put into in the flat (no correction) status. The set value is returned to the initial status by holding down the upper part of the same switch once again.

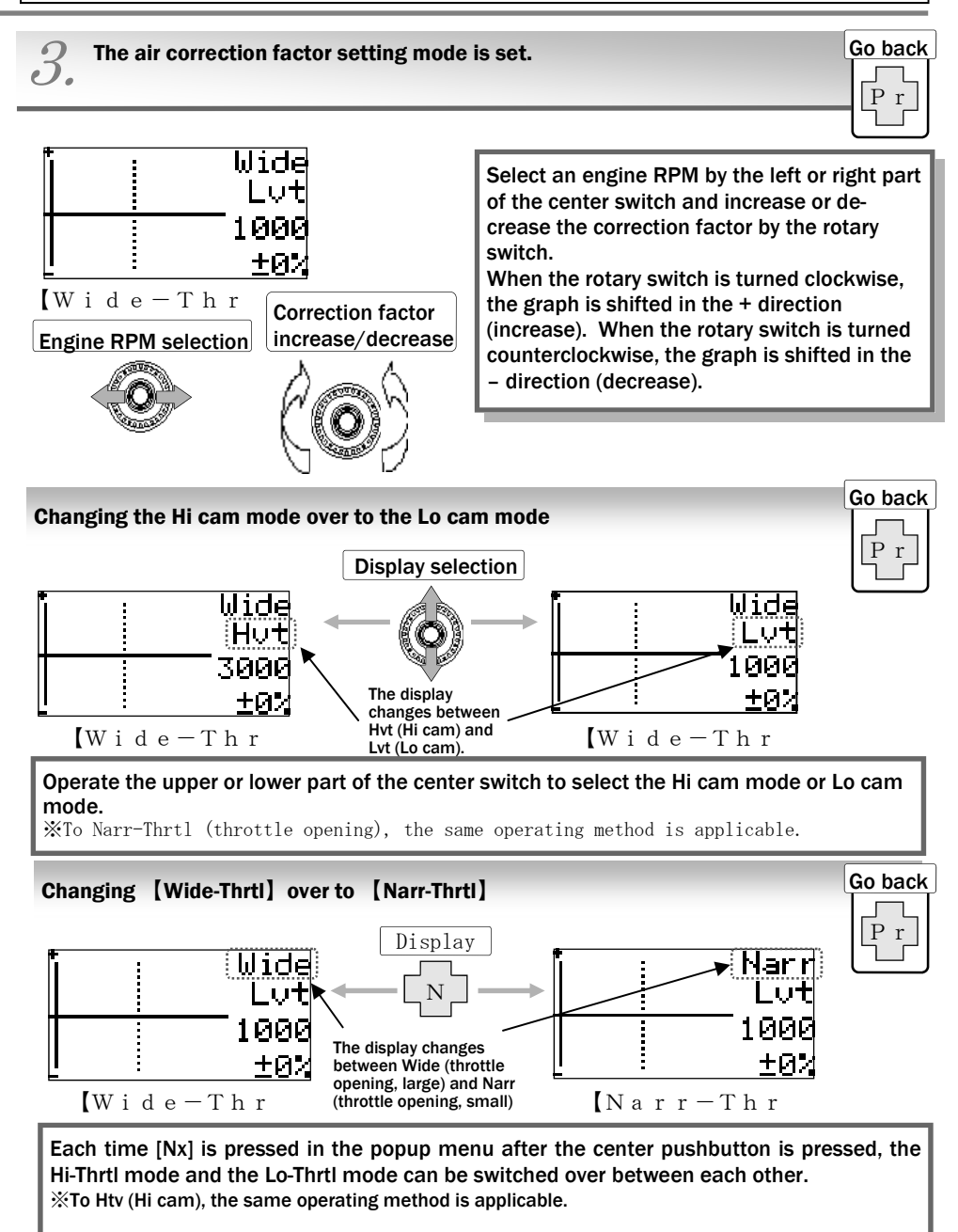

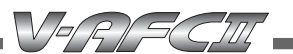

### [Setting Menu] $\rightarrow$ [V/T Cont] Setting the VTEC changeover point

#### VTEC changeover point

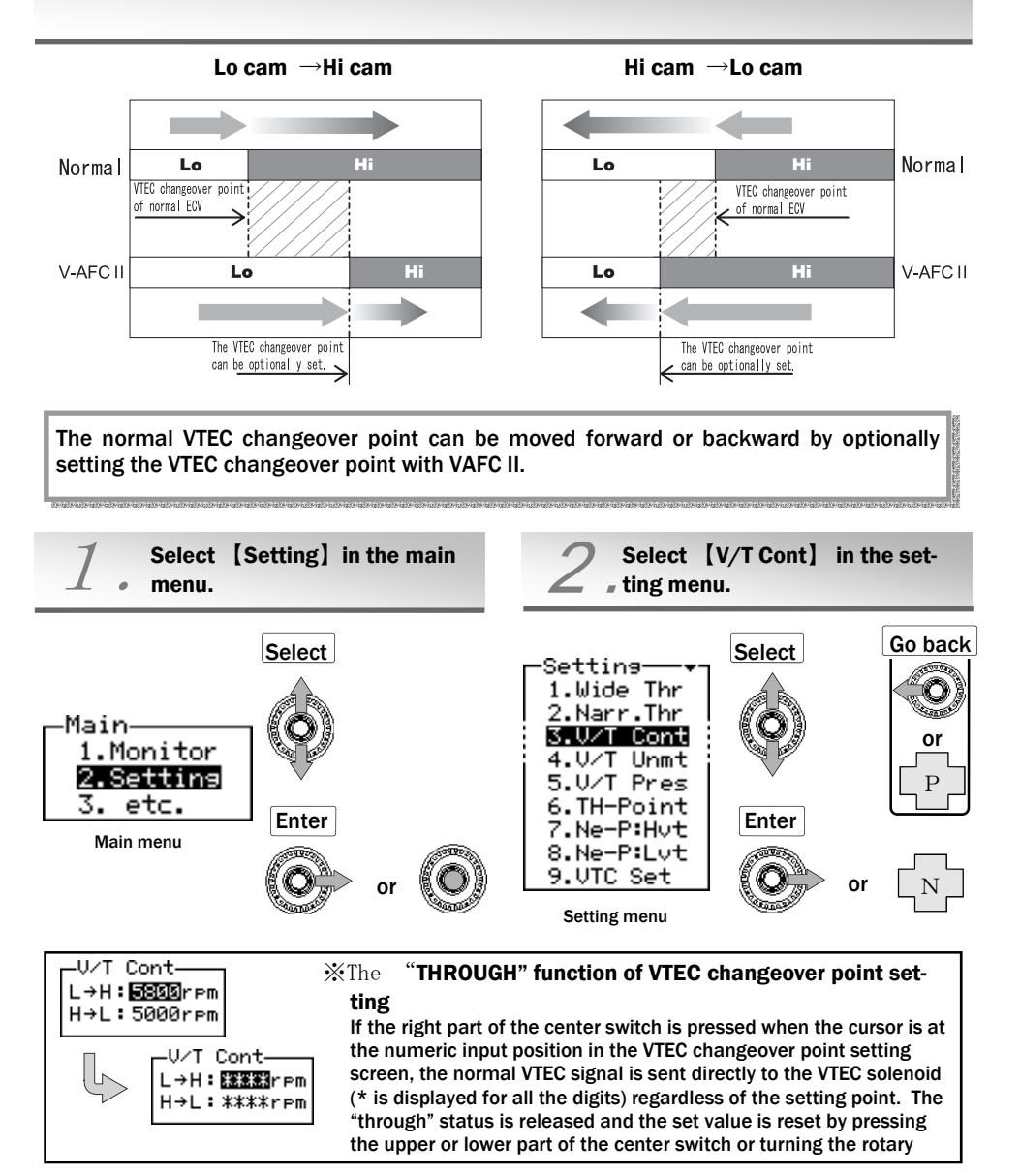

#### ${\it Q}$ The VTEC changeover point setting mode is set.

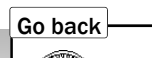

or

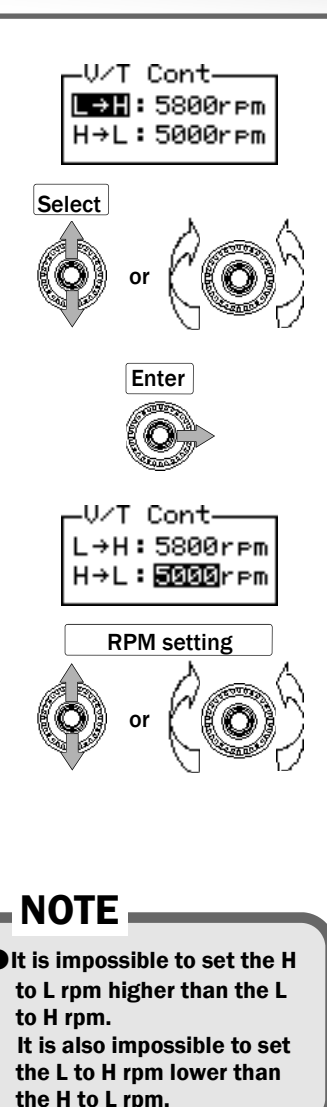

#### (1) Select a VTEC changeover point.

Press the upper or lower part of the center switch or turn the rotary switch clockwise or counterclockwise to select L to H or H to L. The selected item is displayed as a reversing display.

When the rotary switch is turned clockwise, the cursor is moved upward. When the rotary switch is tuned counterclockwise, the cursor is moved downward.

#### L to H:

Changeover point from Lo cam to Hi cam when RPM increases.

#### H to L:

Changeover point from Hi cam to Lo cam when RPM decreases.

#### (2) Set a numeric value.

Select each item and press the right part of the center switch, and the Lo cam to Hi cam changeover point can be set at L to H or the Hi cam to Lo cam changeover point can be set at H to L. Press the upper or lower part of the center switch or turn the rotary switch clockwise or counterclockwise to increase or decrease the numeric value of the cursor position. When the rotary switch is turned clockwise, the numeric value is increased. When the rotary switch is turned counterclockwise, the numeric value is decreased.

#### **%Setting range**

The setting range varies depending on the VTEC type. Refer to the separate table on page 49.

#### (3) End the setting.

Select [Pr] in the popup menu after pressing the center pushbutton or press the left part of the center switch at item (L to H or H to L) selection, and the setting menu will reappear.

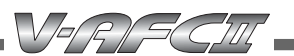

34

### [Setting Menu] $\rightarrow$ [V/T Unmt] Fuel correction at VTEC unmatch

Fuel correction is performed when there is a difference in VTEC control between the ECU and the V-AFC II.

#### Fuel correction at VTEC unmatch

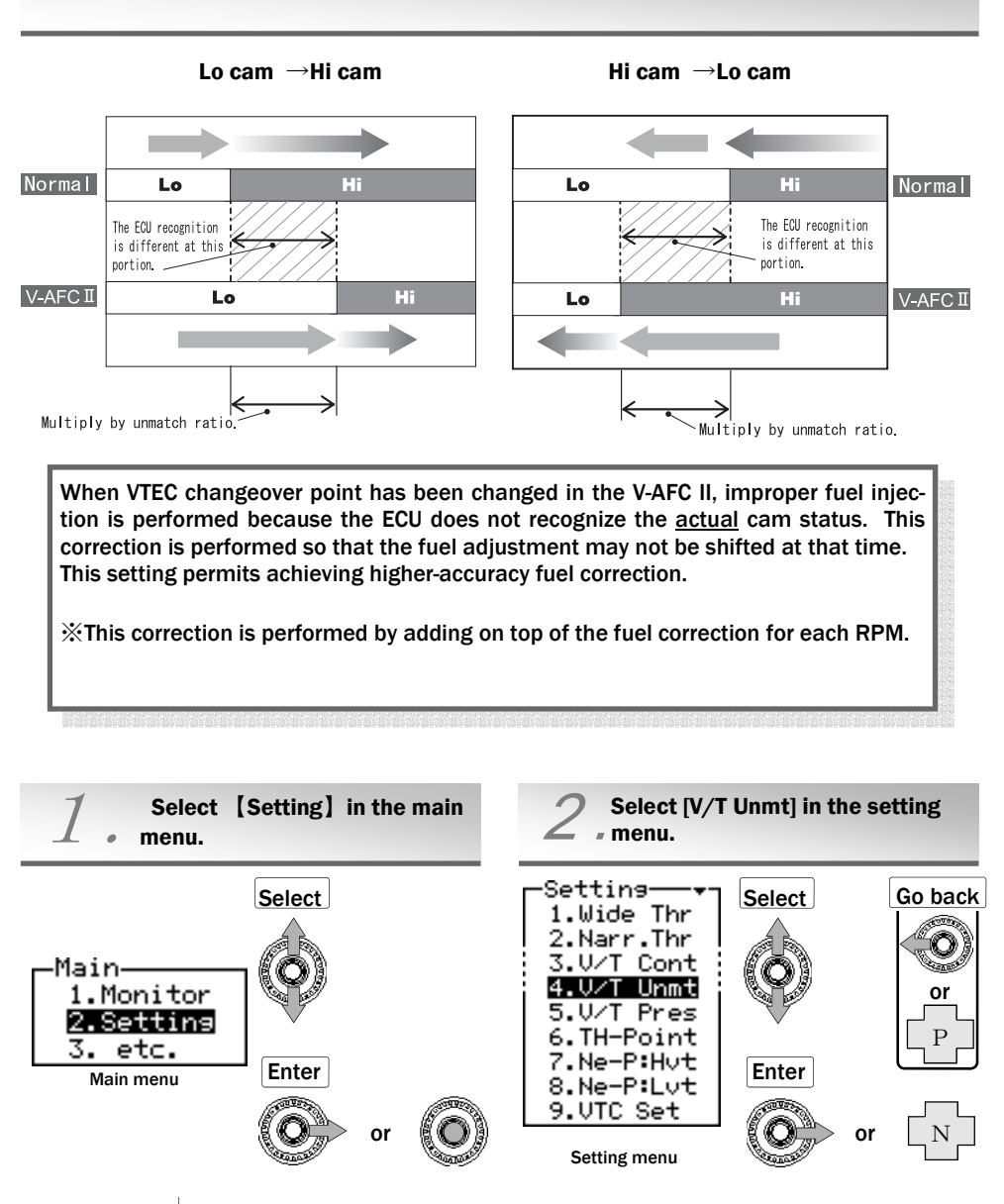

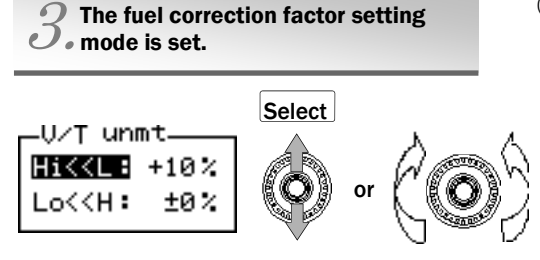

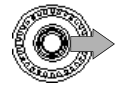

To correction factor value setting

(1) Select a fuel correction point at VTEC unmatch.

Press the upper or lower part of the center switch or turn the rotary switch counterclockwise or clockwise to select Hi << L or Lo << H. The selected item is displayed as a reversing display.

Then, press the right part of the center switch to move the cursor to correction factor value setting.

#### • Hi << L

The V-AFC II VTEC is at Hi cam (on), but the ECU only reads Lo cam (off). (At this time, the engine is at Hi cam.)

#### • Lo << H

The V-AFC II VTEC is at Lo cam (off), but the ECU only reads Hi cam (on). (At this time, the engine is at Lo cam.)

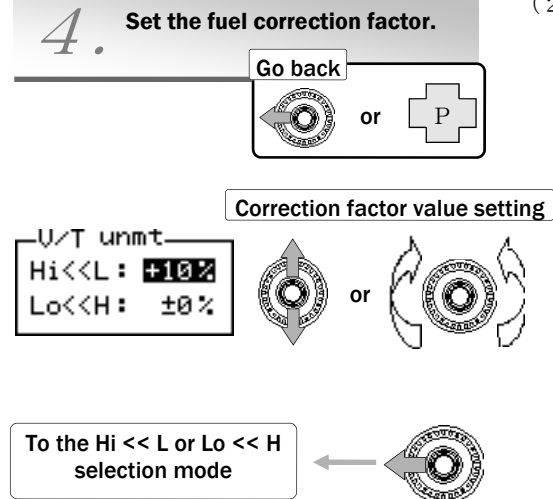

(2) Set a numeric value.

Press the upper or lower part of the center switch or turn the rotary switch counterclockwise or clockwise to increase or decrease the numeric value.

When the rotary switch is turned clockwise, the numeric value is increased. When this switch is turned counterclockwise, the numeric value is decreased. Press the left key to return to the Hi << L or Lo << H selection mode.

#### ■ Setting range H i << L -50~+50 [%]

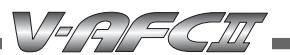

### [Setting Menu] $\rightarrow$ [V/T Pres] Setting the load sensing type VTEC changeover

#### Load sensing type VTEC

Load sensing VTEC is the type where cam changeover occurs not only by rpm, but also by engine load. In the V-AFC II, this function can correct a cam changeover by engine load which is used on some vehicles as a factory system.

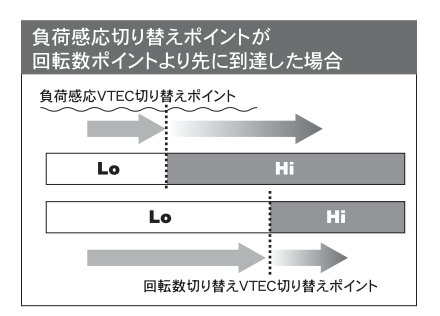

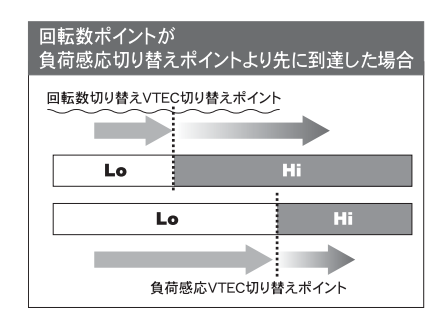

#### Load sensing

VAFC II load sensing is the intake pressure and \*throttle position rate of change (\*Throttle position rate of change = 100% is if the throttle position goes from 0→100% in 0.2 sec.

This is the mechanism that allows a VTEC changeover from Lo cam to Hi cam using load sensing (refer to the above description.) When the *load changeover point* or the *throttle position rate of change* comes before the <u>RPM based changeover</u> <u>point</u>, the Hi cam will be activated. If the RPM level hits the predetermined changeover point first, the original rpm point has priority and the Hi cam is activated.

The load sensing VTEC changeover function is an auxiliary function for some vehicles using this factory system.

#### [Example]

- •If the throttle is pressed suddenly all the way, and the PRESSURE in the engine reaches the predetermined switchover point *before* the engine RPM, VTEC will engage due to PRESSURE.
- If the throttle is gradually opened and the RPM reaches the predetermined switchover point *before* the pressure, VTEC will engage due to RPM.

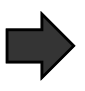

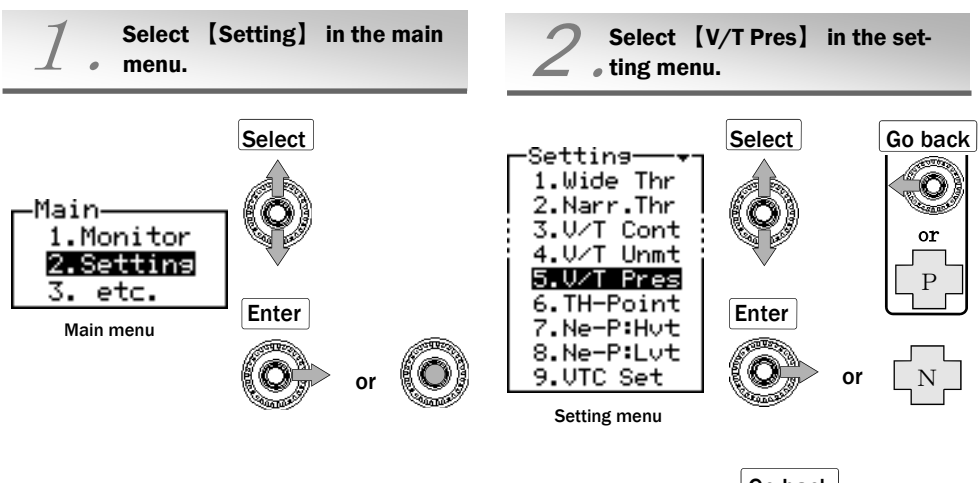

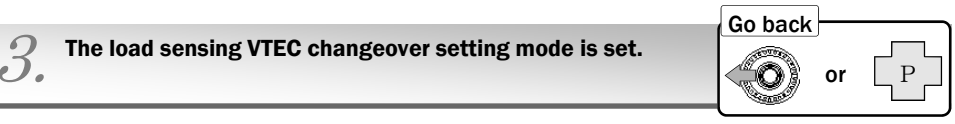

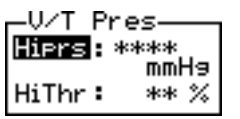

The screen displays the initial value.

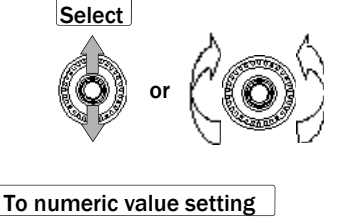

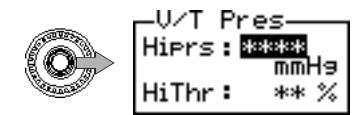

 Select a load sensing VTEC changeover point. Press the upper or lower part of the center switch or turn the rotary switch clockwise or counterclockwise to select Hpr or HiThr. The selected item is displayed as a reversing display. When the right part of the rotary switch is pressed, the cursor is moved upward. When the left part of the rotary switch is pressed, the cursor is moved downward.

Press the right part of the center switch to go to numeric value setting.

#### Hiprs:

Pressure point where the Lo cam is changed over to the Hi cam.

#### HiThr:

Throttle position rate of change at which the Lo cam is changed over to the Hi cam. (Throttle position rate of change for 0.2 second)

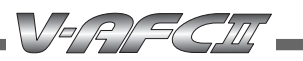

#### Continued from the previous page

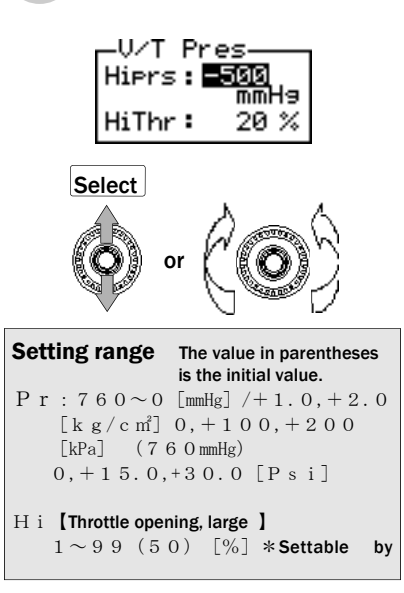

#### (2) Set a numeric value

Select each item and press the right part of the center switch. For Hpr, the pressure point where the Lo cam is changed over to the Hi cam can be set.

For HiThr, the throttle movement at which the Lo cam is changed over to Hi cam can be set. Press the upper or lower part of the center switch or turn the rotary switch clockwise or counterclockwise, the numeric value is increased or decreased. When the rotary switch is turned clockwise, the numeric value is increased. When the rotary switch is turned counterclockwise, the numeric value is decreased.

#### (3) End the setting

Select [Pr] in the popup menu after pressing the center pushbutton or press the left part of the center switch at item selection (Hpr or HiThr), and the setting menu will reappear.

#### Timing for the return to the Lo cam:

The timing where the Hi cam returns to the Lo cam is when, 1) the engine rpm falls back to the specified RPM changeover point or, 2) when the rpm falls back to the specified RPM changeover point for the Load sensitive Hi cam setting.

### NOTE

Even if the engine load reaches the specified changeover point, the function will not work if the engine rpm is below the \*rpm based cam changeover point.

\*Setting the cam changeover point by rpm: Refer to the separate table of VTEC types on page 49.

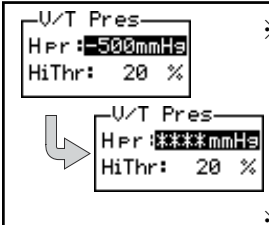

**ON/OFF function for the load sensing VTEC changeover point** If the right part of the center switch is pressed 1)when the cursor is at the numeric value input position and 2) in the load sensing VTEC changeover setting screen, the changeover control by load is turned off and a changeover is performed by <u>RPM only</u>. Press the upper or lower part of the center switch or turn the rotary switch clockwise or counterclockwise to reset the set value.

The pressure and throttle position rate of change can be turned ON or OFF individually.

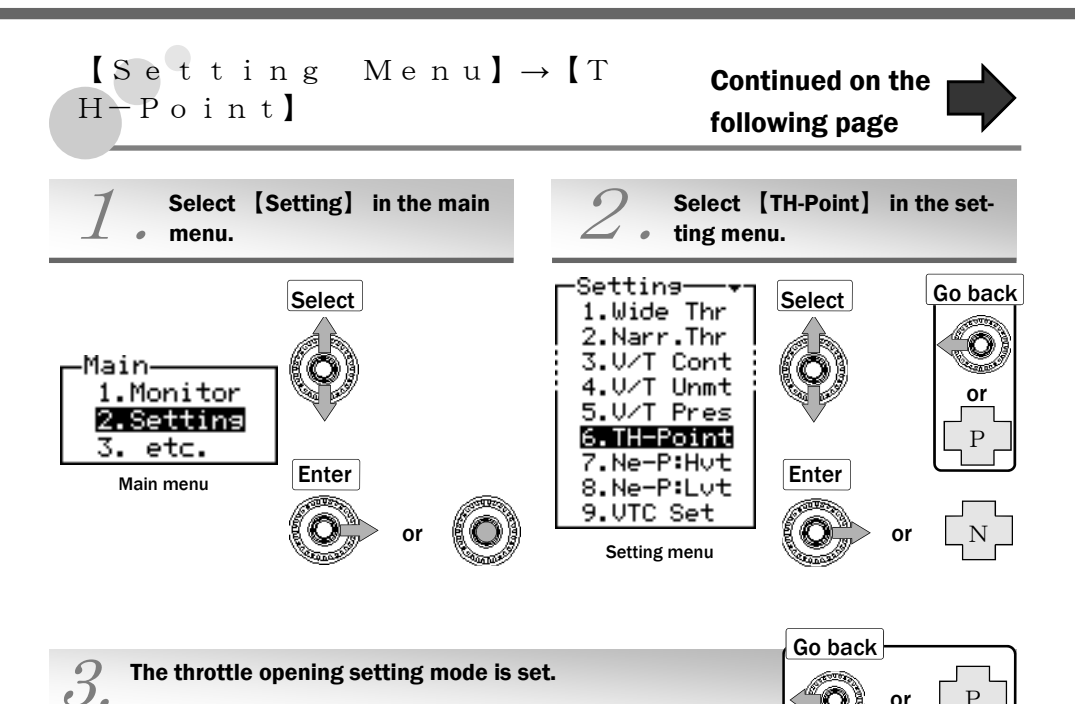

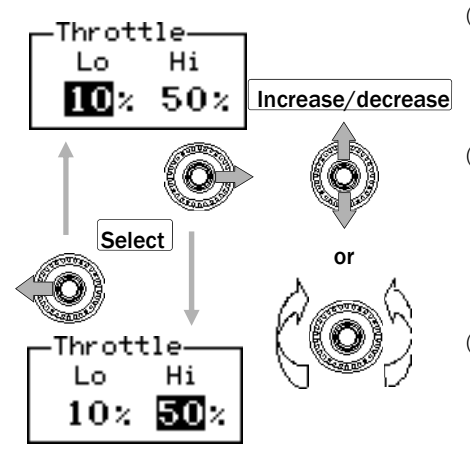

 Select the throttle opening Lo/Hi.
 Operate the left/right part of the center switch to select the throttle opening Lo or Hi. The selected numeric value is displayed as a reversing display.

#### (2) Select a numeric value.

Select a numeric value and press the upper or lower part of the center switch or turn the rotary switch counterclockwise or clockwise to increase or decrease  $_{\circ}$ 

#### (3) End the setting.

Select [Pr] in the popup menu after pressing the center pushbutton or press the left part of the center switch at throttle opening Lo selection, and the setting menu will reappear.

| Setting range         | The value | in parenthe  | eses is th | e initial value. |    |
|-----------------------|-----------|--------------|------------|------------------|----|
| L o [Throttle opening | , small 】 | $0 \sim 9 8$ | $(1\ 0)$   | [%]              |    |
| H i 【Throttle opening | , large 】 | $1 \sim 9 9$ | (50)       | [%]              |    |
|                       |           |              |            | * Settable       | in |
|                       |           |              |            |                  |    |

#### Continued from the previous page

#### Change of correction factor according to throttle position setting

If the throttle position is set to Lo-10% and Hi-50%, the air correction factor at a throttle position 40% is as follows:

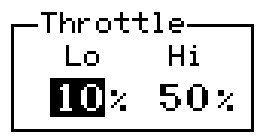

IF:

● At a throttle opening of 50% or more, the Hi-Thrt correction factor has been set to: + 3%.

• At a throttle opening of 10% or less, the Lo-Thrt correction factor has been set to: - 1%.

Air correction factor at a throttle opening of 40%

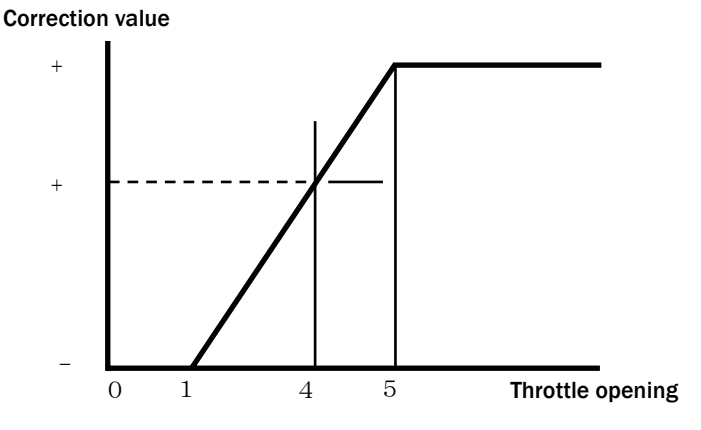

Then:

% The air correction factor at a throttle opening of 40% can be obtained by the following formula.

$$\frac{(3\% - (-1\%)) \times (40\% - 1}{50\% - 1} + (-1\%) =$$

# [Setting Menu] → [Ne-P:Hvt] [Setting Menu] → [Ne-P:Lvt] Continued on the following page

The hi cam setting point [Ne-P: Hvt] and the lo cam setting point [Ne-P: Lvt] can be set. The following figure shows an example of [Ne-P: Hvt].

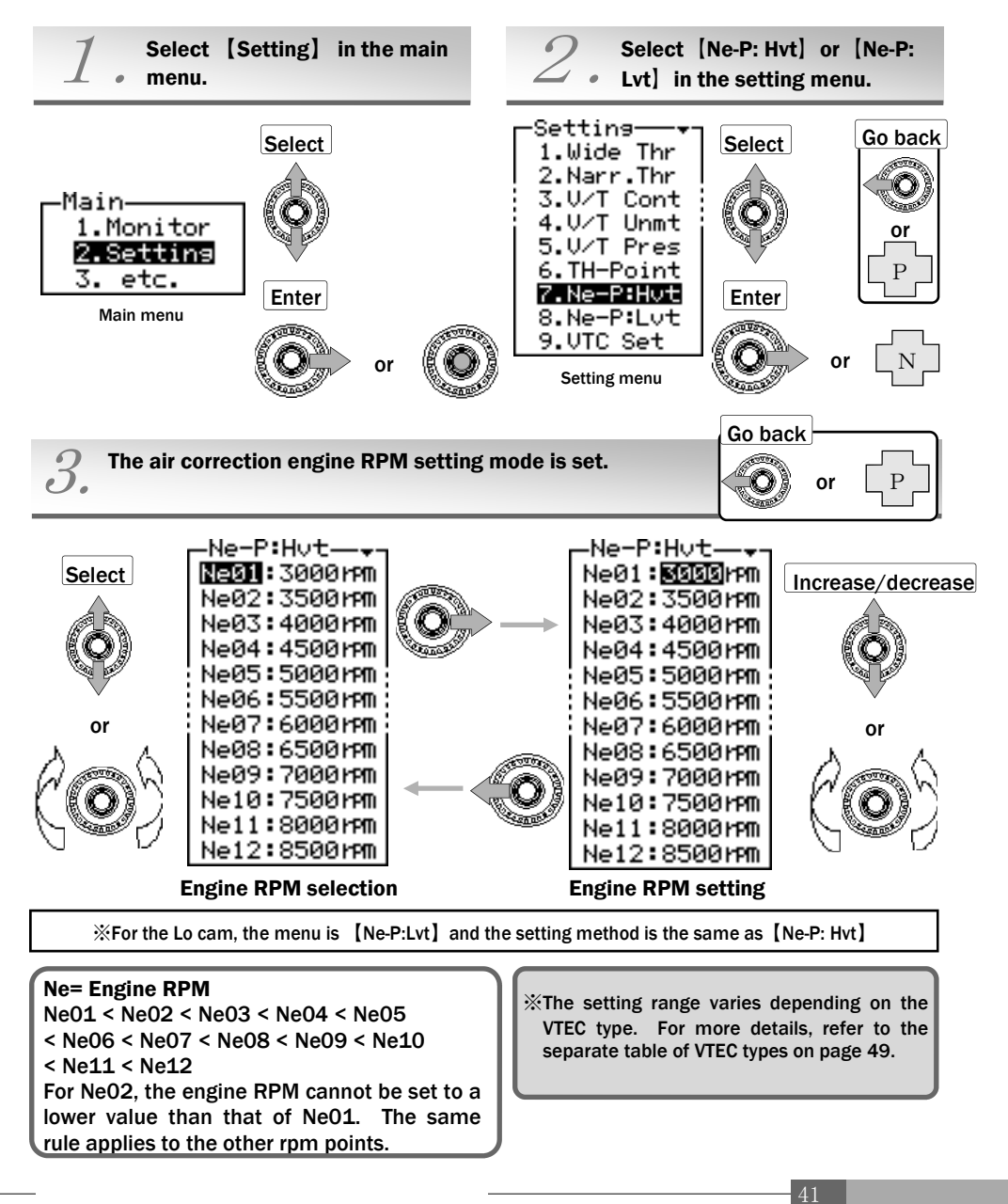

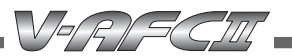

#### Continued from the previous page

#### (1) Select an engine RPM.

Press the upper or lower part of the center switch or turn the rotary switch counterclockwise or clockwise to select an engine RPM. The selected item is displayed as a reversing display. When the rotary switch is turned clockwise, the cursor is moved upward. When this switch is turned counterclockwise, the cursor is moved downward.

#### (2) Set the engine RPM.

Select an engine RPM and press the right part of the center switch to set. When the upper or lower part of the center switch is pressed or the rotary switch is turned counterclockwise or clockwise, the numeric value is increased or decreased.

When the rotary switch is turned clockwise, the numeric value is increased.

When this switch is turned clockwise, the numeric value is decreased.

#### $\Rightarrow$ For setting another engine RPM point

Operate the left part of the center switch and repeat steps (1) and (2).

#### (3) End the setting.

Select [Pr] in the popup menu after pressing the center pushbutton or press the left part of the center switch at engine RPM selection (No.01 to No.12), and the setting menu will reappear.

| How         | to m  | lake a                                        | a cor                                                                                                    | rectio     | on by e                                       | engine                                         |                                                | 1 setti                                        | ng an                                          | d thro                                        | ottle p                                                | ositio       | n set        | ting                                                   |                                |                           |
|-------------|-------|-----------------------------------------------|----------------------------------------------------------------------------------------------------|------------|-----------------------------------------------|------------------------------------------------|------------------------------------------------|------------------------------------------------|------------------------------------------------|-----------------------------------------------|--------------------------------------------------------|--------------|--------------|--------------------------------------------------------|--------------------------------|---------------------------|
| Sett        | ing e | xamp                                          | le                                                                                                    |            | N e<br>0 1                                    | N e<br>0 2                                     | N e<br>0 3                                     | N e<br>0 4                                     | N e<br>0 5                                     | N e<br>0 6                                    | N e<br>0 7                                             | N e<br>0 8   | N e<br>0 9   | N e<br>1 0                                             | N e<br>1 1                     | N e<br>1 2                |
|             | (H    | i) 8                                          | 0 %                                                                                                    | N e        | 1 0<br>0 0                                    | $\begin{smallmatrix}1&6\\0&0\end{smallmatrix}$ | 2 2<br>0 0                                     | 2 8<br>0 0                                     | $\begin{smallmatrix}3&4\\0&0\end{smallmatrix}$ | $\begin{array}{c} 4 & 0 \\ 0 & 0 \end{array}$ | $\begin{smallmatrix}4&6\\0&0\end{smallmatrix}$         | $52 \\ 00$   | $58 \\ 00$   | $\begin{smallmatrix} 6 & 4 \\ 0 & 0 \end{smallmatrix}$ | 7 0<br>0 0                     | 76<br>00                  |
| Thr         | (L    | o) 3                                          | 0 %                                                                                                    | Нi         | 2                                             | 4                                              | 3                                              | 3                                              | 6                                              | 8                                             | 9                                                      | 9            | 7            | 5                                                      | 3                              | 1                         |
|             |       |                                               |                                                                                                    | Lo         | -4                                            | - 2                                            | 0                                              | 1                                              | 2                                              | 2                                             | 1                                                      | 0            | - 1          | - 2                                                    | - 3                            | - 3                       |
|             |       | $\begin{array}{c} 1 & 0 \\ 0 & 0 \end{array}$ | $1 & 6 \\ 0 & 0 \\ 0 & 0 \\ 0 & $ | 2 2<br>0 0 | $\begin{array}{c} 2 & 8 \\ 0 & 0 \end{array}$ | $\begin{smallmatrix}3&4\\0&0\end{smallmatrix}$ | $\begin{smallmatrix}4&0\\0&0\end{smallmatrix}$ | $\begin{smallmatrix}4&6\\0&0\end{smallmatrix}$ | $\begin{smallmatrix}5&2\\0&0\end{smallmatrix}$ | $58 \\ 00$                                    | $\begin{smallmatrix} 6 & 4 \\ 0 & 0 \end{smallmatrix}$ | 7 0<br>0 0   | 76<br>00.    |                                                        |                                |                           |
|             | 0     | - 4                                           | - 2                                                                                                    | 0          | 1                                             | 2                                              | 2                                              | 1                                              | 0                                              | - 1                                           | - 2                                                    | - 3          | - 3          | At                                                     | a posit                        | ion                       |
|             | 1 0   | -4                                            | - 2                                                                                                    | 0          | 1                                             | 2                                              | 2                                              | 1                                              | 0                                              | - 1                                           | - 2                                                    | - 3          | - 3          | below Lo-Thrtl,<br>the same corre                      |                                | hrtl,<br>correc-          |
|             | 2 0   | - 4                                           | - 2                                                                                                    | 0          | 1                                             | 2                                              | 2                                              | 1                                              | 0                                              | - 1                                           | -2                                                     | - 3          | - 3          | tion factor i                                          | is                             |                           |
|             | 30    | -4                                            | - 2                                                                                                    | 0          | 1                                             | 2                                              | 2                                              | 1                                              | 0                                              | -1                                            | -2                                                     | - 3          | - 3          | app                                                    | applied.                       |                           |
| Thro        | 4 0   | -2.<br>8                                      | -<br>0.<br>8                                                                                                    | 0.<br>6    | $\frac{1}{4}$                                 | 2.<br>8                                        | 3.<br>2                                        | 2.<br>6                                        | 1.<br>8                                        | 0.6                                           | -<br>0.<br>6                                           | <br>1.<br>8  | -<br>2.<br>2 | At a position<br>between Hi-Th<br>and Lo-Thrtl,        |                                | on<br>li-Thrtl<br>rtl,    |
| ttle Positi | 50    | -1.6                                          | 0.<br>4                                                                                                    | 1.<br>2    | 1.<br>8                                       | 3.<br>6                                        | 4.<br>4                                        | 4.<br>2                                        | 3.<br>6                                        | 2.2                                           | 0.<br>8                                                | -<br>0.<br>6 | -<br>1.<br>4 | tion                                                   | is app                         | lied.                     |
| on<br>(%)   | 60    | -0.4                                          | 1.<br>6                                                                                                    | 1.<br>8    | 2.<br>2                                       | 4.<br>4                                        | 5.<br>6                                        | 5.<br>8                                        | 5.<br>4                                        | 3.8                                           | 2.<br>2                                                | 0.<br>6      | <br>0.<br>6  | At a<br>Hi-T<br>corr                                   | i positi<br>hrtl, th<br>ection | on ove<br>e sam<br>factor |
|             | 70    | 0.8                                           | 2.<br>8                                                                                                    | 2.<br>4    | 2.<br>6                                       | 5.<br>2                                        | 6.<br>8                                        | 7.<br>4                                        | 7.<br>2                                        | 5.4                                           | 3.<br>6                                                | 1.<br>8      | 0.<br>2      | <b>♥</b> is a                                          | pplied.                        |                           |
|             | 8 0   | 2                                             | 4                                                                                                    | 3          | 3                                             | 6                                              | 8                                              | 9                                              | 9                                              | 7                                             | 5                                                      | 3            | 1            |                                                        |                                |                           |
|             | 0.0   | 9                                             | 4                                                                                                    | 2          | 2                                             | 6                                              | 0                                              | 0                                              | 0                                              | 7                                             | 5                                                      | 2            | 1            | 1                                                      |                                |                           |

### [Setting Menu] $\rightarrow$ [VTC Set] VTC monitor setting (This function is for only the i-TVEC.)

When displaying the VTC advance angle, please set the following. The VTC advance angle is corrected and displayed based on the following settings.

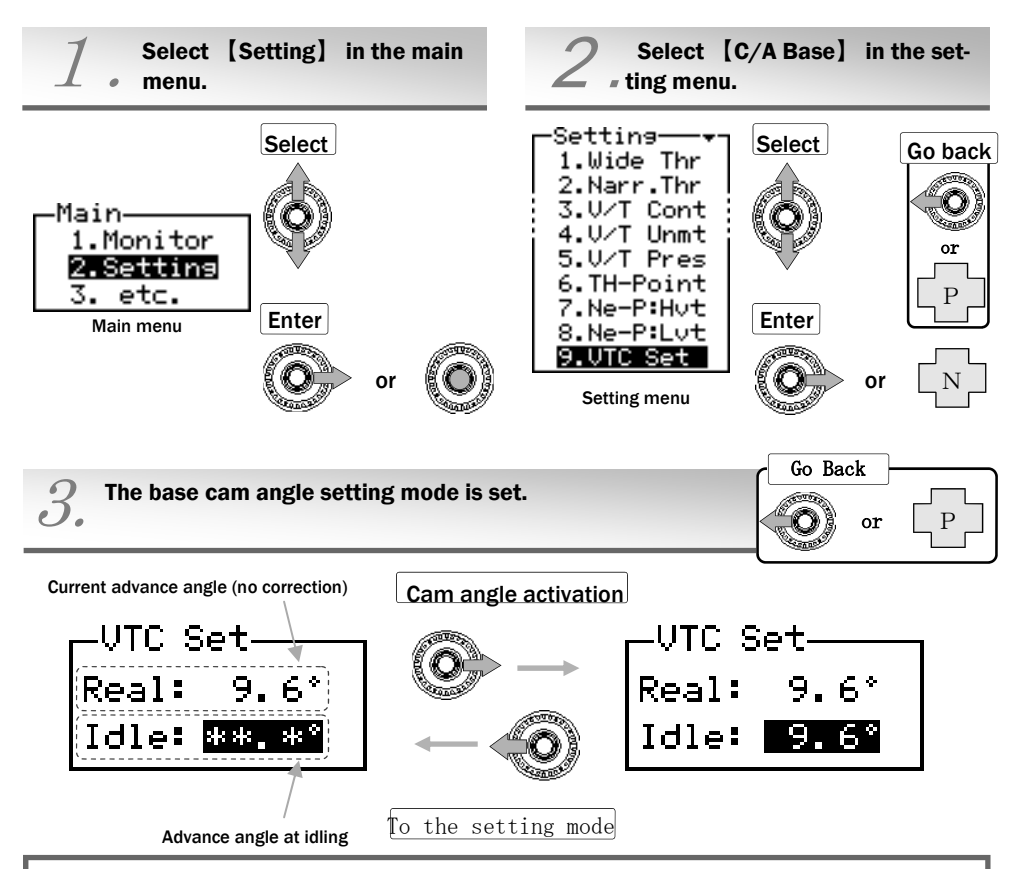

The advance angle at idling can be activated by operating the right part of the center switch. When pressing the left part of the center switch, you can go back to the setting mode.

When Idle is not set or reset, "\*\*.\* °" is displayed.

# NOTE

Set the base cam angle during idling. It can only be set when idling (The throttle must not be opened even slightly). <u>Be sure to perform the throttle position setting first (see the initial setting on page 13).</u>

# Chapter 6 Etceteras (etc.) Mode

| Setting the sensor number<br>Setting the vehicle type | 4 6 |
|-------------------------------------------------------|-----|
| Setting the vehicle type                              | 4 7 |
|                                                       | 4 7 |
| Setting the display scale                             | 5 0 |
| Sensor check                                          | 5 1 |
| Setting the warning                                   | 5 2 |
| VTEC learning information display                     | 5 4 |
| Setting and changing the password                     | 5 5 |
| VFD brightness adjustment                             | 5 7 |
| Program version check                                 | 5 8 |
| All data initialization                               | 5 9 |
| Troubleshooting ?                                     | 6 2 |
| S                                                     |     |

#### VIRECLA

## ? etc. ???Sensor No? Setting the sensor number

The sensor number (sensor characteristic) is set pensable for initial setup.

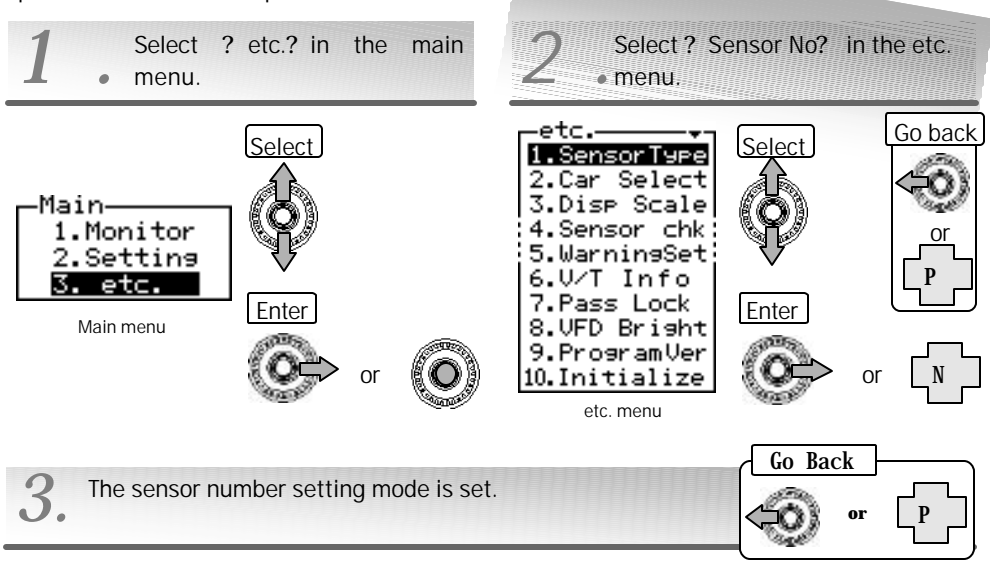

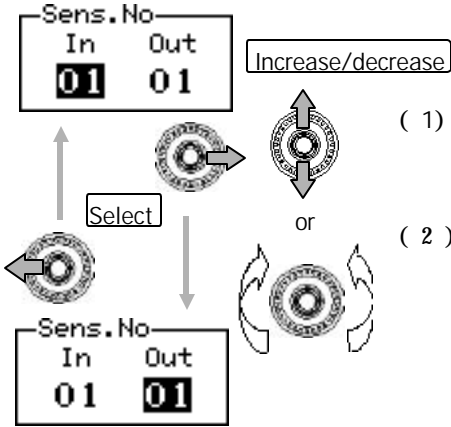

In the V-AFC II, set the sensor ( number as shown in the following display.

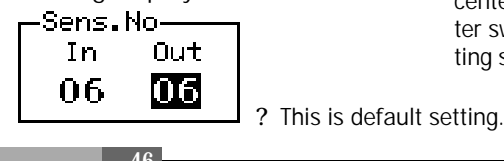

#### (1) Select In/Out.

Operate the left or right part of the center switch to select In or Out. The selected numeric value is displayed as a reversing display.

the vehicle. This item is indis-

(2) Set the sensor number.

Select a numeric value and press the upper or lower part of the center switch or turn the rotary switch counterclockwise or clockwise to increase or decrease the numeric value. When the rotary switch is turned clockwise, the numeric value is increased. When this switch is turned counterclockwise, the numeric value is decreased.

( 3) End the setting.

Select ? Pr? in the popup menu after pressing the center pushbutton or press the left part of the center switch at In selection, and the sensor type setting screen will reappear.

# ? etc. ???Car Select? Setting the vehicle type

# Continued on the following page

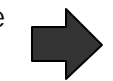

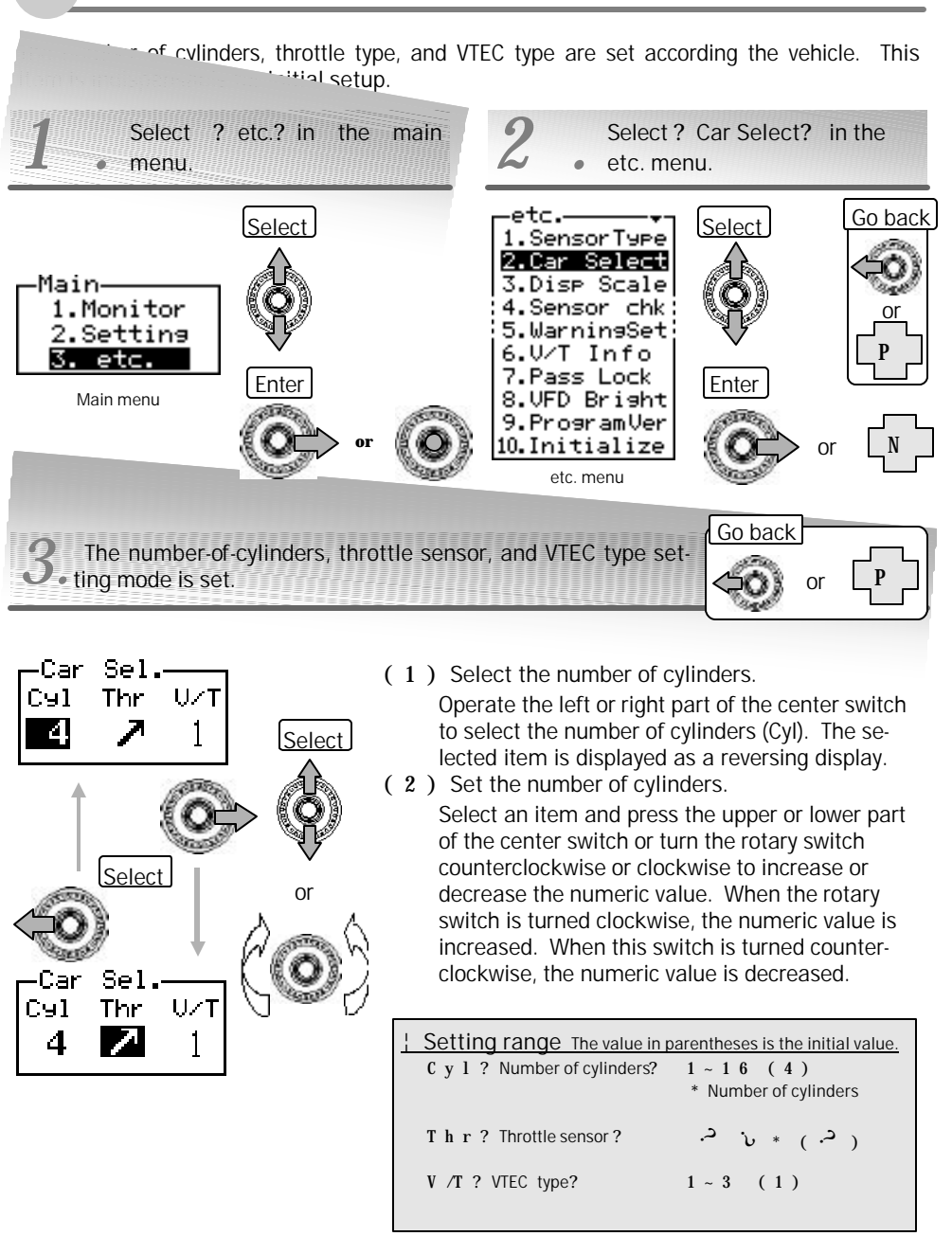

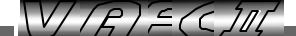

Continued from the previous page

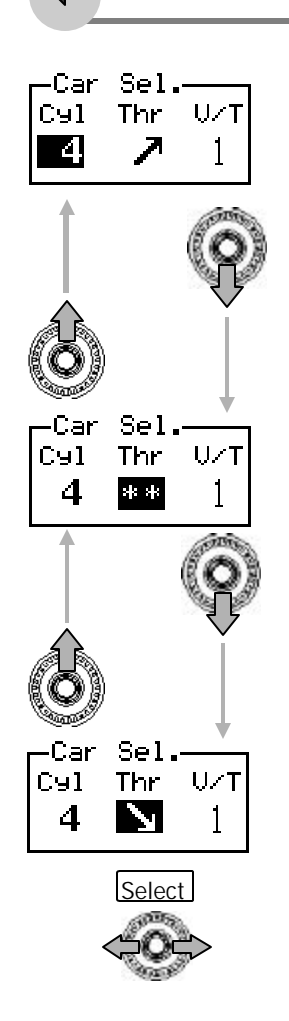

- (3) Select the throttle sensor type.
   Press the upper or lower part of the center switch or turn the rotary switch counterclockwise or clockwise to select the throttle sensor type (Thr). The selected item is displayed as a reversing display.
- (4) Set the throttle sensor type.
   Select an item and press the upper or lower part of the center switch or turn the rotary switch counterclockwise or clockwise to change the direction of the arrow (sensor type). When the rotary switch is turned clockwise, the operation is the same as when the upper part of the center switch is pressed. When the rotary switch is turned counterclockwise, the operation is the same as when the lower part of the center switch is pressed.
- ? Pressing the upper part of the center switch provides the same function as turning the rotary switch clockwise, and pressing the lower part of the center switch provides the same function as turning the rotary counterclockwise.

When the throttle is completely closed, the throttle sensor voltage is 0 V to 1 V.

- When the throttle is completely opened, the throttle sensor voltage is 3 V to 5 V.
- When the throttle is completely closed, the throttle sensor voltage is 3 V to 5 V.
- When the throttle is completely opened, the throttle sensor voltage is 0 V to 1 V.
- **+ +** No throttle signal
- ? Set the throttle sensor type after checking the voltage in the completely closed/opened status of the throttle in the sensor voltage check mode described on page 51.

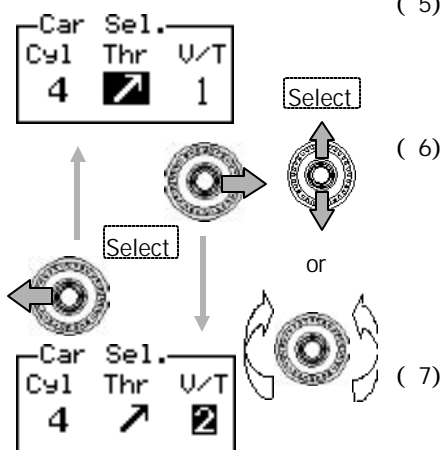

(5) Select the VTEC type.

Press the upper or lower part of the center switch or turn the rotary switch counterclockwise or clockwise to select the VTEC type (V/T). The selected item is displayed as a reversing display.

( 6) Set the VTEC type.

Select an item and press the upper or lower part of the center switch or turn the rotary switch counterclockwise or clockwise to increase or decrease the numeric value. When the rotary switch is turned clockwise, the numeric value is increased. When the rotary switch is turned counterclockwise, the numeric value is decreased.

) End the setting.

Select [Pr] in the popup menu after pressing the center pushbutton or press the left part of the center switch at number-of-cylinders (Cyl) selection, and the etc. menu will reappear.

49

| Set point (VTEC            | type code)    | 1                                             | 2                                             | 3                                             |  |  |
|----------------------------|---------------|-----------------------------------------------|-----------------------------------------------|-----------------------------------------------|--|--|
| VTEC ty                    | pe            | High-rpm selection                            | Medium rpm se-<br>lection                     | Low rpm selec-<br>tion                        |  |  |
| Cam                        | Lower limit   | 3000                                          | 3000                                          | 2000                                          |  |  |
| range                      | Upper limit   | 7000                                          | 6000                                          | 6000                                          |  |  |
| Air correction             | Lo cam        | From 800 up to<br>7000 by 100-point<br>steps  | From 800 up to<br>6000 by 100-point<br>steps  | From 800 up to<br>6000 by 100-point<br>steps  |  |  |
| engine RPM                 | Hi cam        | From 3000 up to<br>9000 by 100-point<br>steps | From 3000 up to<br>9000 by 100-point<br>steps | From 2000 up to<br>8000 by 100-point<br>steps |  |  |
| Default fuel<br>correction | Lo cam        | From 1000 up to<br>6500 by 500-point<br>steps | From 1000 up to<br>5400 by 400-point<br>steps | From 1000 up to<br>5400 by 400-point<br>steps |  |  |
| RPM points                 | Hi cam        | From 3000 up to<br>8500 by 500-point<br>steps | From 3000 up to<br>7400 by 400-point<br>steps | From 2200 up to<br>6800 by 400-point<br>steps |  |  |
| 2 For detailed ve          | hicle types r | efer to the senarate "Wir                     | ing Diagram by Model"                         | unit: rpm                                     |  |  |

#### Table of VTEC types

#### VIRECCIU

## ?etc.???Disp Scale? Setting the display scale

The monitor mode: graphic display, analog display, and graph scale in the two-dimensional trace mode is set. For pressure display, mmHg and kPa and Psi can be selected.

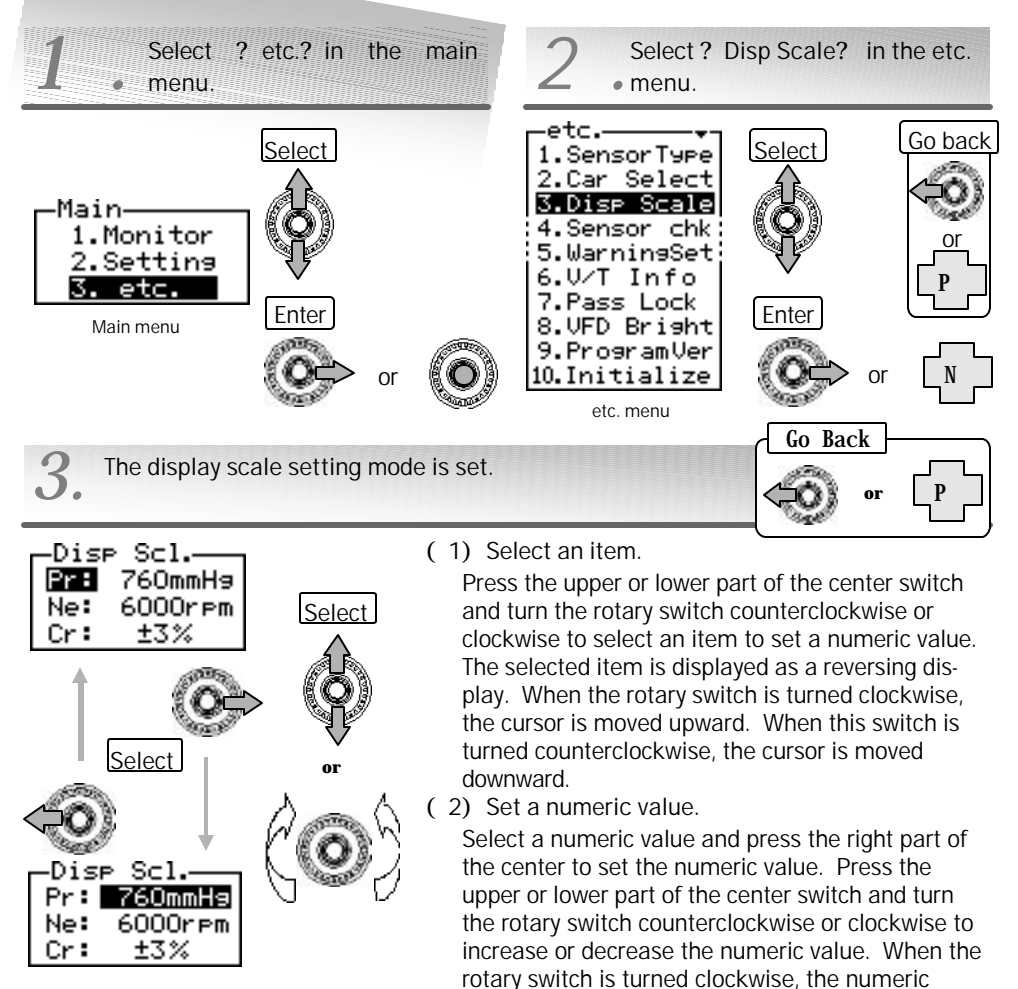

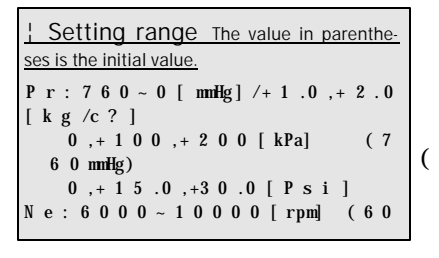

Operate the left part of the center switch and repeat steps (1) and (2).

number is increased. When this switch is turned

counterclockwise, the numeric value is decreased.

(3) End the setting.

? For setting another item

Select [Pr] in the popup menu after pressing the center pushbutton or press the left part of the center switch at item selection (Pr, Ne or Cr), and the etc. menu will reappear.

## ?etc.???Sensor chk? Sensor check

The pressure sensor voltage, throttle sensor voltage, TDC signal and VTEC cam position signal are checked.

After wiring, each connection can be checked for normality and each sensor status can be checked. When setting the throttle sensor type on page 48, it is necessary to check the throttle sensor voltage.

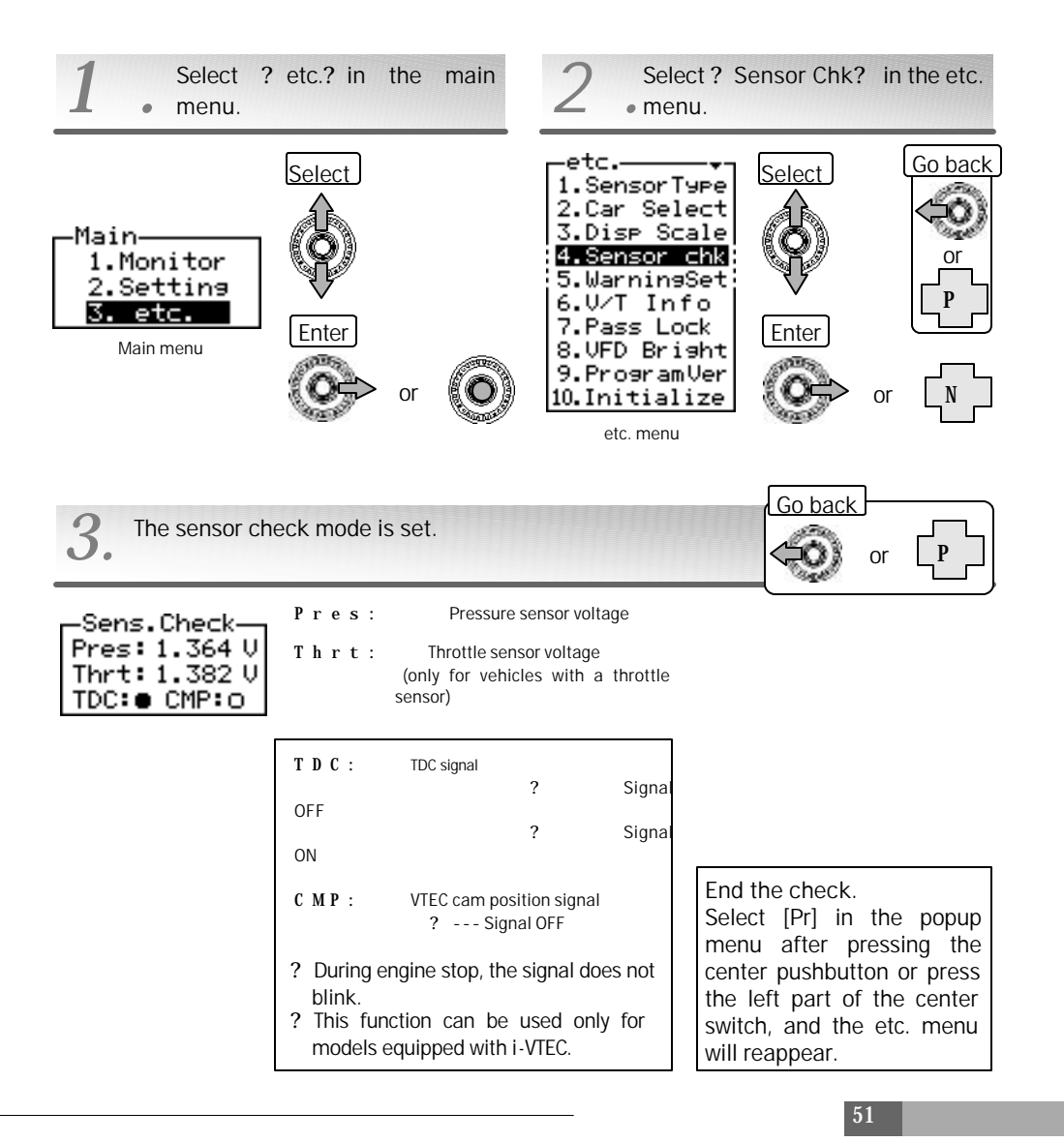

#### VIRECLU

### ?etc.???Warning Set? Setting the warning

When the intake pressure or engine RPM exceeds the set warning value, the indicator blinks to give a warning to the driver.

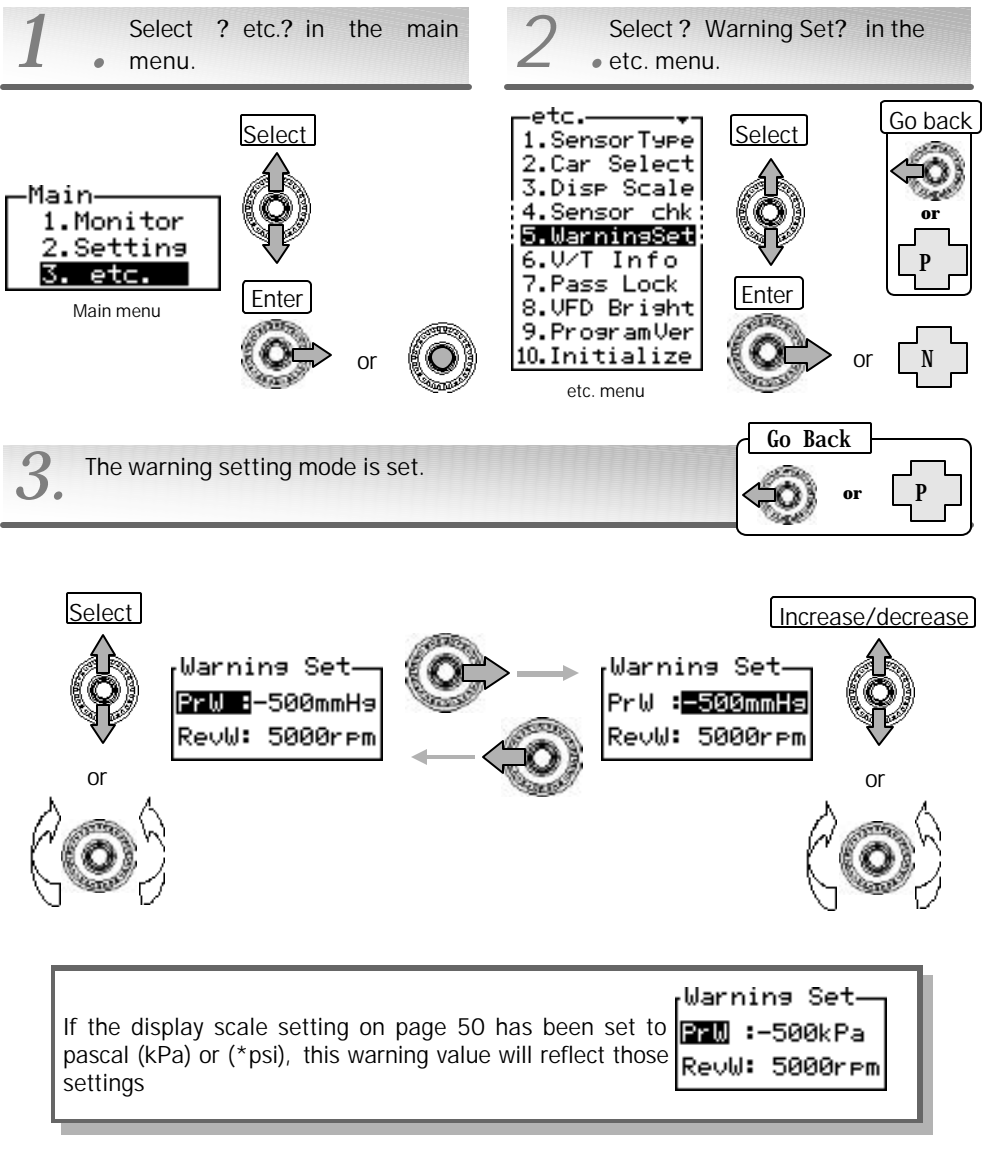

psi: An abbreviation of pound per square inch. This is a pressure unit of the yard/pound system.

(1) Select an item.

Press the upper or lower part of the center switch and turn the rotary switch counterclockwise or clockwise to select an item to set a numeric value. The selected item is displayed as a reversing display. When the rotary switch is turned clockwise, the cursor is moved upward. When this switch is turned counterclockwise, the cursor is moved downward.

(2) Set a numeric value.

Select a numeric value and press the right part of the center to set the numeric value. Press the upper or lower part of the center switch and turn the rotary switch counterclockwise or clockwise to increase or decrease the numeric value. When the rotary switch is turned clockwise, the numeric number is increased. When this switch is turned counterclockwise, the numeric value is decreased. <u>? For setting another item</u>

Operate the left part of the center switch and repeat steps (1) and (2).

(3) End the setting.

Select? Pr? in the popup menu after pressing the center pushbutton or press the left part of the center switch at item selection (PrW, RevW), and the etc. menu will reappear.

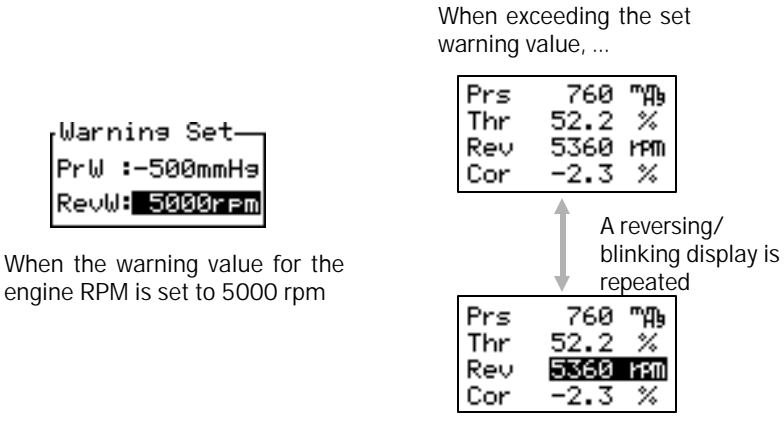

Monitor mode

Setting range The value in parentheses is the initial value. ? Settable by 100 mmHg steps for the nega-PrW? Intake pressure? -5 0 0 ~ 2 .0 0FF (0FF) [kg/c?] tive side and 0.2 kg/cm<sup>2</sup> steps for the -100~200 OFF(0FF) [k ppgsitive side. Settable by 20 kPa steps.  $-1\ 5\ .0\ \sim\ +3\ 0\ .0$  [ P s i ] R e v W ? Engine RPM ? 3 0 0 0 ~ 9 0 0 0 OFF( OFF) [ r p m } Settable by 500 rpm steps.

VIRIECLIN

## ?etc.???V/T Info? VTEC learning information display

In the V-AFC II, the factory status VTEC changeover points are learned and the learning information is displayed.

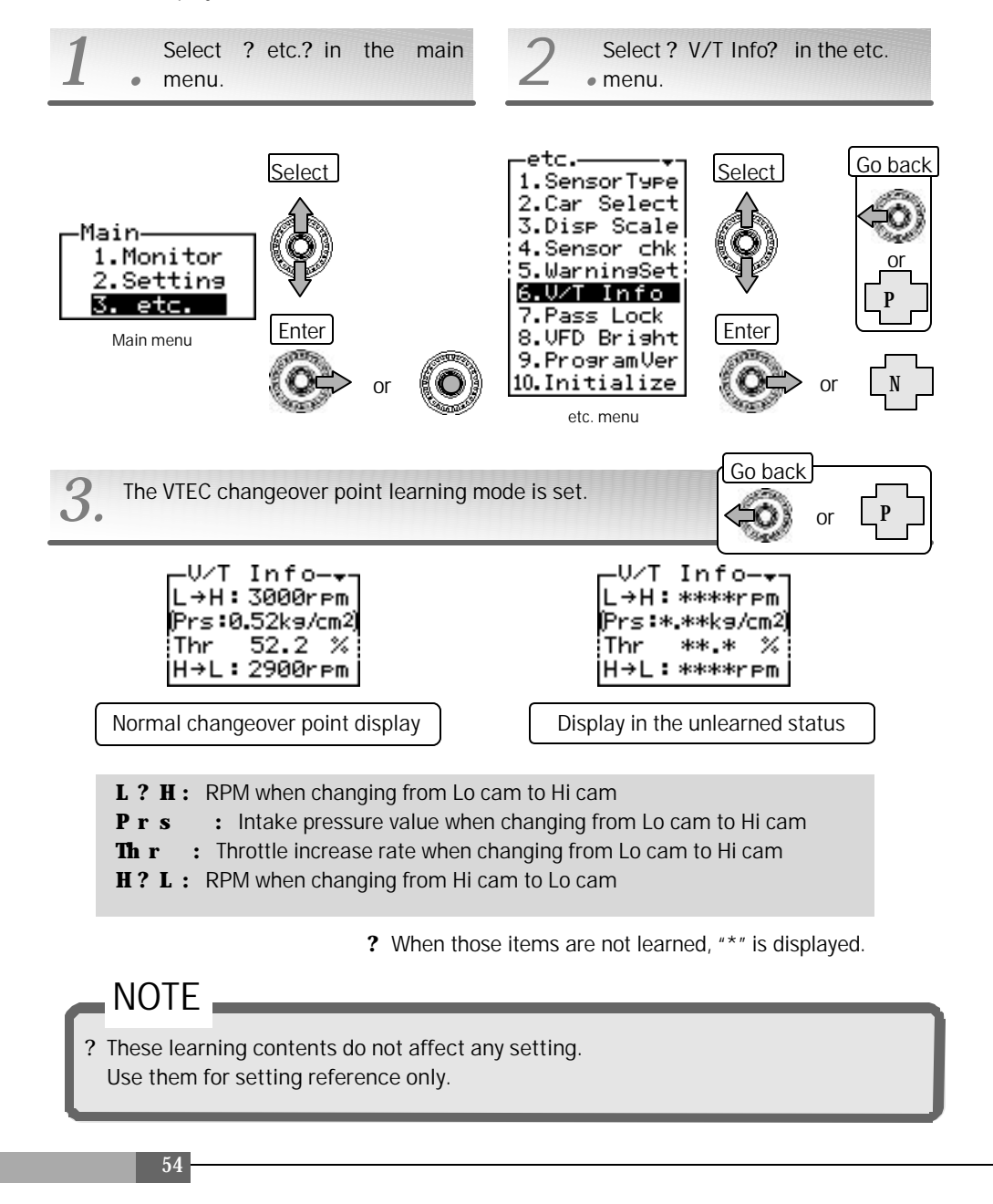

# ? et c. ? ? ? P ass Lock? Continued on the Setting and changing the password following page

Setting a password can prevent setup data or setting data from being changed by mistake or mischief.

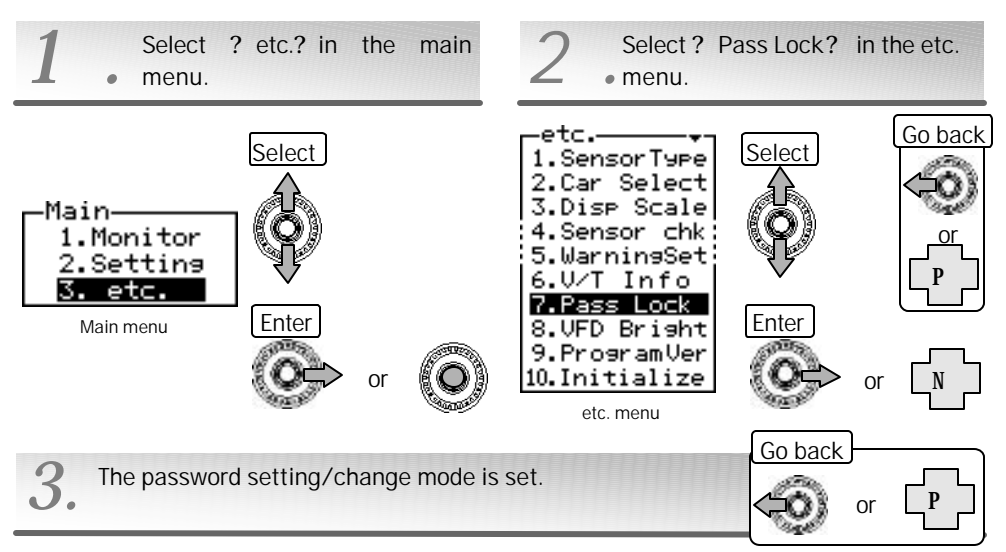

(1) Select an item.

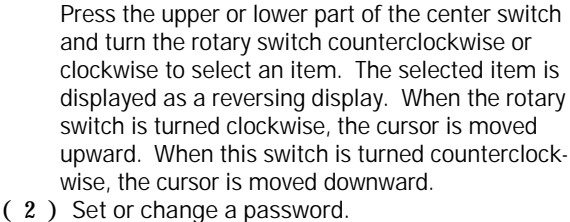

Select? Nx? in the popup menu after selecting an item and pressing the center pushbutton, or press the right part of the center switch to go to the password input screen.

1) End the setting.

Select? Pr? in the popup menu after pressing the center pushbutton or press the left part of the center switch, and the etc. menu will reappear.

# NOTE

Password

Lock Mode

Change Pass

? Be sure to write down the password.

Select

? Avoid setting an easy-to-remember password such as 1111 and AAAA

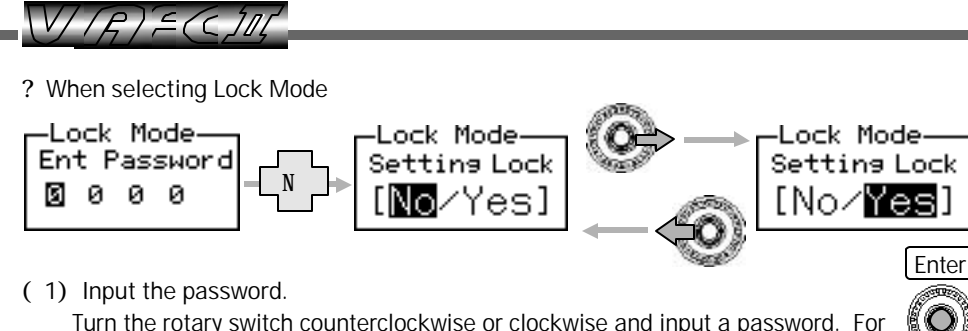

Turn the rotary switch counterclockwise or clockwise and input a password. For the password, select characters from 0 to 9 and A to Z. Operate the left or right part of the center switch to shift a digit. (In the initial status, the password is 0000.) After inputting the password, press the center pushbutton and select ? Nx? in the popup menu. To abort it, select ? Pr? or ? Tp? in the popup menu to exit from the mode.

(2) Lock the setup/setting.

Press the right part of the center switch, select [Yes], and press the center pushbutton.

If you do not lock the setup/setting, select [No] and press the center pushbutton.

? When selecting Change Pass

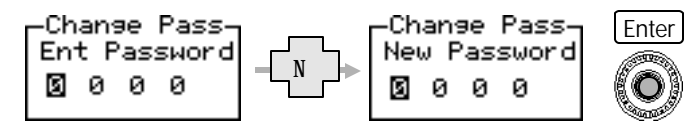

#### (1) Input the password.

Input the current password by performing the same procedure as that for Lock Mode. (In the initial status, the password is 0000.) After inputting the password, press the center pushbutton and select [Nx] in the popup menu. To abort it, select [Pr] or [Tp] in the popup menu to exit from the mode.

(2) Input a new password.

56

Input the new password by performing the same procedure as before. After inputting the password, press the center pushbutton.

? If a password is incorrectly input on the Ent Password screen, the warning screen shown on right appears. Input a correct password again.

Warning PASSWORD Unmatched!

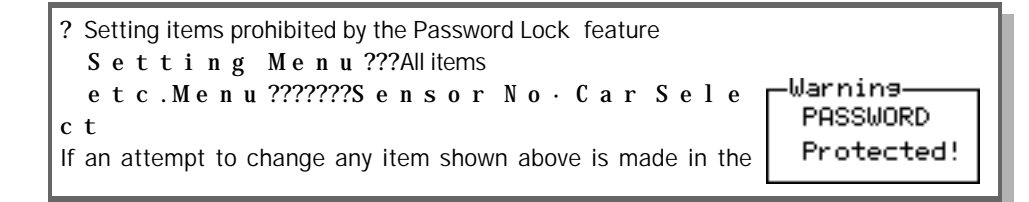

# ?etc.???VFD Bright? VFD brightness adjustment

In this product, the VFD brightness is automatically adjusted according to the outside light by using a built-in optical sensor. [Day] is for the brightness of the daytime (bright time), [Dim] is for the brightness of the evening time (dim time), and [Nig] is for the brightness of the

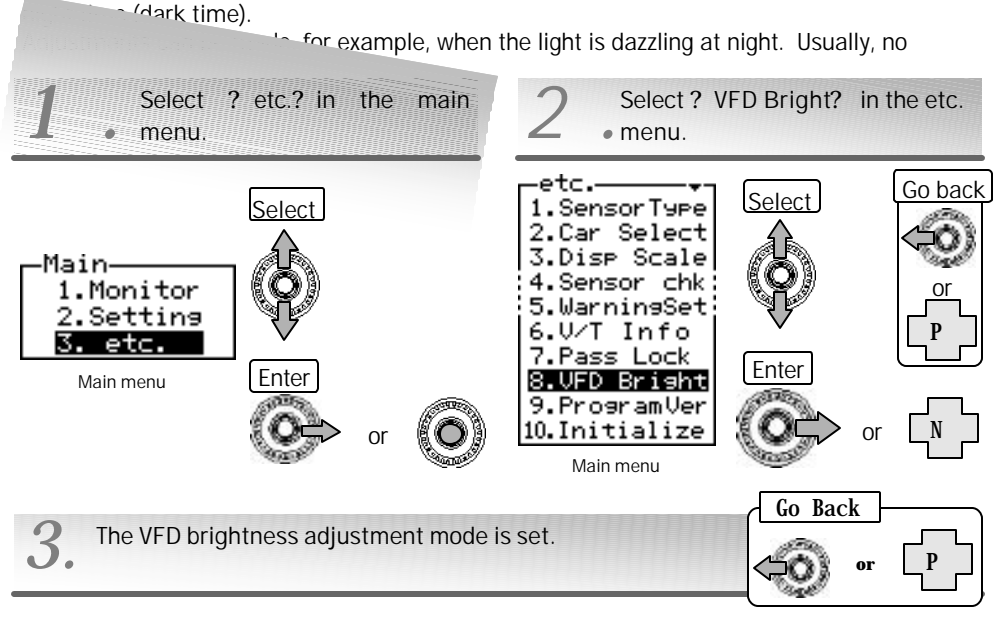

#### (1) Select an item.

Press the left or right part of the center switch to select an item to set a numeric value. The selected item is displayed as a reversing display.

Select a numeric value and press the upper or lower part of the center switch or turn the rotary switch counterclockwise or clockwise to increase or decrease the numeric value. As the numeric value is increased, it becomes brighter. As the numeric value is decreased, it becomes darker. When the rotary switch is turned clockwise, the numeric number is increased. When this switch is turned counterclockwise, the numeric value is decreased.

(3) End the setting.

Select ? Pr? in the popup menu after pressing the center pushbutton or press the left part of the center switch at ? Day? or press the left part of the center switch at ? Nig? , and the etc. menu will reappear. 57

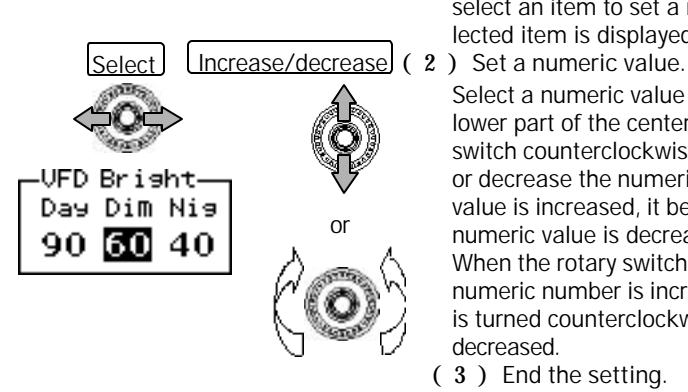

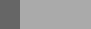

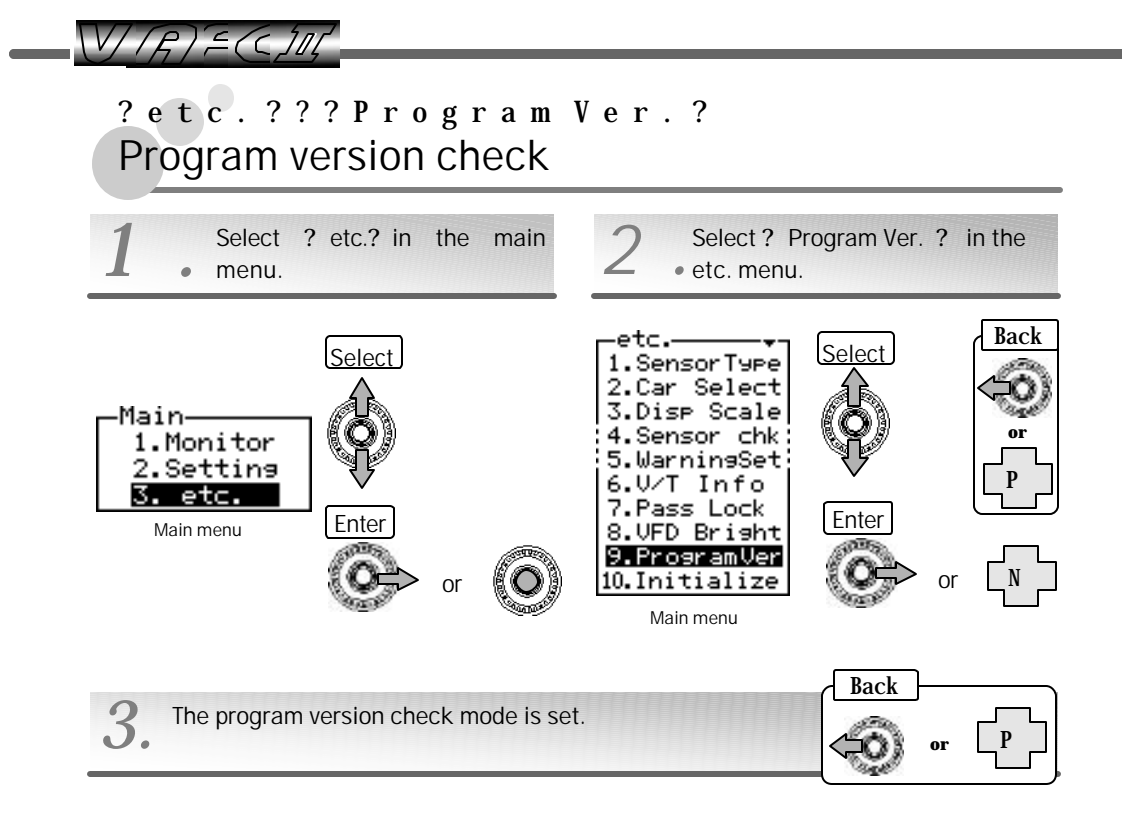

? The program version information is displayed.

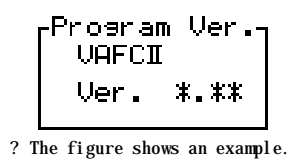

End the check.

Select [Pr] in the popup menu after pressing the center pushbutton or press the left part of the center switch, and the etc. menu will reappear.

# ? etc.???Initialize? All data initialization

Initialize all data to return it to the original factory data status.

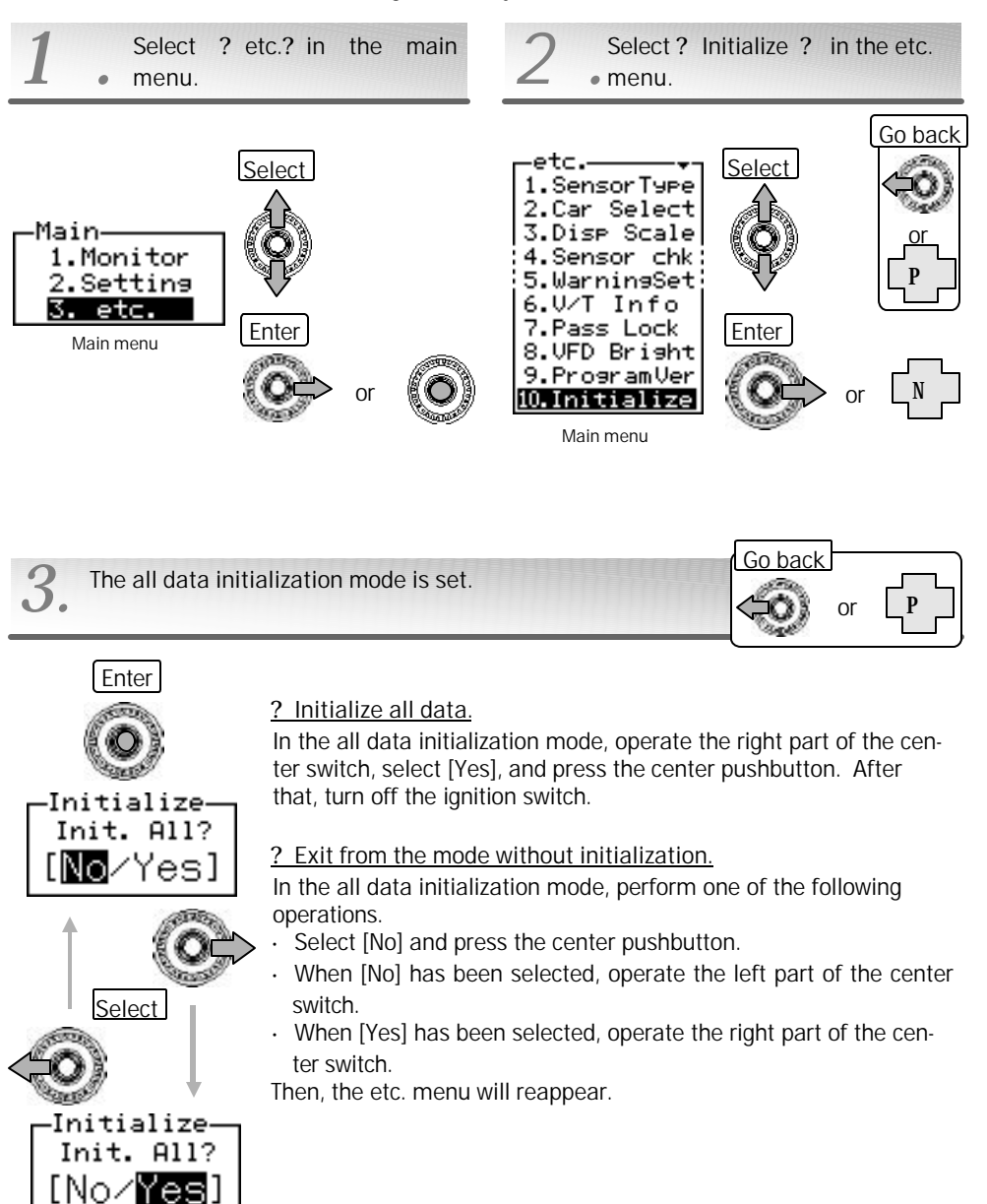

?Mem

.

? Mem

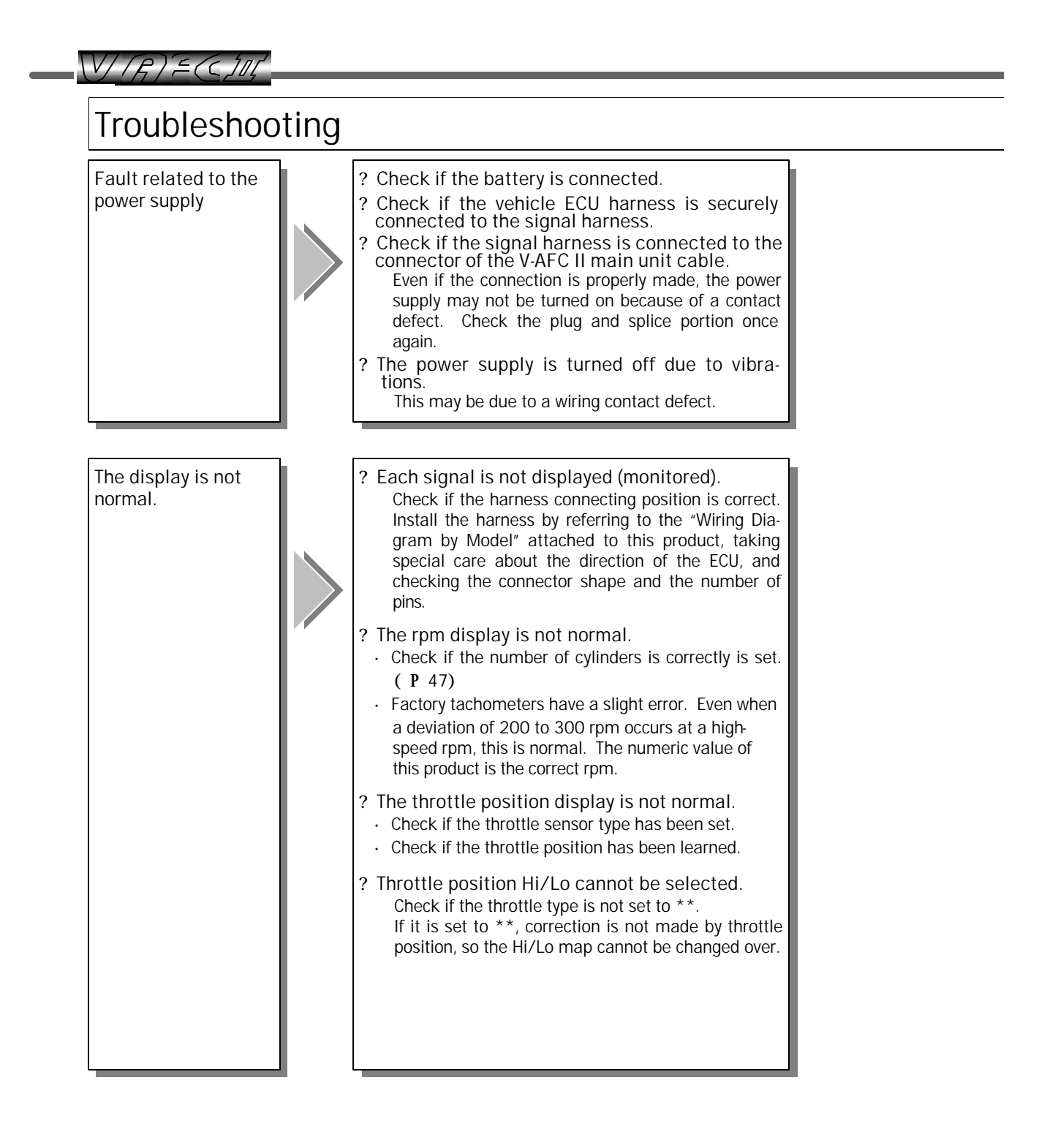

| The display is too                                          | The engine is not                     | <ul> <li>? An engine stall occurs.</li> <li>Check if the harness is connected to a wrong position.</li></ul>                                                                                                    |
|-------------------------------------------------------------|---------------------------------------|----------------------------------------------------------------------------------------------------|
| dark or bright. • Make a VFD brightness adjustment. ( P 57) | operating properly                    | Install the harness by referring to the "Wiring Diagram by Model" attached to this product, taking special care about the direction of the ECU, and checking the connector shape and the number of pins. <li>Check if the sensor type is incorrectly set.</li> <li>? Idling is unstable.</li> <li>Check if the harness is securely connected.</li> <li>Check if the sensor number is incorrectly set.</li> <li>? The engine check lamp comes on.</li> <li>Check if the harness is securely connected.</li> <li>Check if the harness is securely connected.</li> <li>Check if the harness is securely connected.</li> <li>Check if the harness is securely connected.</li> <li>Check if the harness is securely connected.</li> <li>Check if the harness is securely connected.</li> <li>Check if the harness is securely connected.</li> <li>Check if the harness is securely connected.</li> <li>Check if the harness is securely connected.</li> <li>Check if the harness is securely connected.</li> <li>Check if the harness is securely connected.</li> <li>Check if the harness is securely connected.</li> <li>Check if the fuel is not set to an extremely rich level by the correction factor setting.</li> <li>? The engine seems to be bogging.</li> <li>Check if the fuel is not set to an extremely rich level by the correction factor setting.</li> <li>? The engine fails to start.</li> <li>Check if the fuel is not set to an extremely rich level by the correction factor setting.</li> <li>? The engine fails to start.</li> <li>Check if the harness is securely connected.</li> <li>Check if the harness is securely connected.</li> <li>Check if the harness is securely connected.</li> <li>Check if the harness is securely connected.</li> <li>Check if the fuel is not set to an extremely rich level by the correction factor setting.</li> <li>? The engine fails to start.</li> <li>Check if the harness is securely connected.</li> <li>Check if the harness is securely connected.</li> |
|                                                             | The display is too<br>dark or bright. | • Make a VFD brightness adjustment. ( P 57)                                                                                                    |

-

VIRIECCIM

#### Notes

- 1 . The contents of this document are subject to change without previous notice.
- The contents of this document have been prepared with extreme care. However, if you find a doubt, error, or other fault, inform us of it. We are not responsible for any damages or injuries resulting from typographical errors.
- 3 . A part or all of this document may not be reproduced in any form without prior written permission, and also may not used without the prior written permission of A'PEX CO., LTD. under the copyright except for private use.
- 4 . We shall disclaim all responsibility for any damage resulting from a loss of memory data due to a failure, repair, or any other reason.
- 5 . The specifications, price, and appearance of this product are subject to change without previous notice.
  - The company names and product names described in this document are the registered trademarks or brands of the respective companies.
  - VTEC is a registered trademark of Honda Motor Co., Ltd.
  - The names, addresses and telephone numbers mentioned as where to contact are as of April 16, 2003. Note that this information is subject to change.

Specifications of This Product

- ? Operating voltage D C 1 0 V ~ 1 6 V
- ? Operating temperature  $-20 \sim +60$ ?
- ? Power consumption

#### Warranty

This product is warranted under the contents of the separate warranty.

Confirm the contents of the warranty and enter necessary items. Keep the warranty in your custody.

#### **Revision** record

| No.  | Date of issue | Part No. of instruction | Edition       | Change of description |
|------|---------------|-------------------------|---------------|-----------------------|
|      |               | manual                  |               |                       |
| 1    | May 19, 2003  | 7 1 0 7 -0 2 5 0 -0     | First edition |                       |
|      |               | 0                       |               |                       |
| 0011 |               |                         |               |                       |

A'PEX CO., LTD.

Contact Apex Integration, Inc 330 W. Taft Orange, CA 92865 5701 Apex Co., Ltd. 1-17-14 Tanashiota, Sagamihara-city, 4495 Kanagawa, 229-1124 Japan

+1-714-685-5700 +1-714-685-

http://

+81-42-778-3991 +81-42-778-